GALILEO Interconnected Libraries

IGeLU Conference 2008

Bob Trotter University System of Georgia

Author: Kelly Robinson

#### Voyager Reporting System (VRS)

- Provides tailored reports for library staff
- Ability to produce Acquisitions, Cataloging, Circulation reports
- Current user base includes: several USG libraries & approximately 16 other libraries in the US.

#### System Requirements

- Windows 2000 or later
- MS Office 2000, 2002(XP), 2003, or 2007
- Oracle 9i or Oracle 10g clients
- 200mb or more of free workspace

#### **Design Overview**

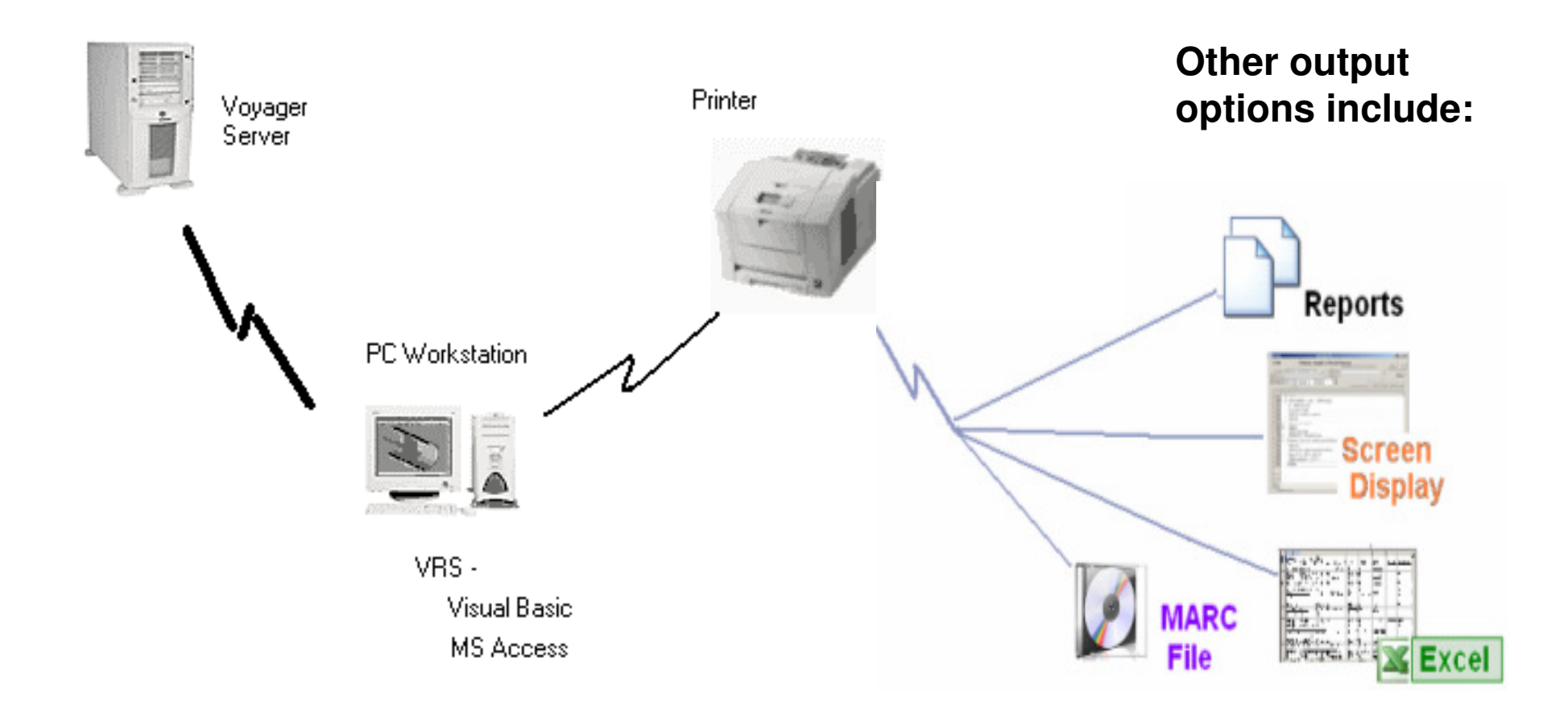

### **Multiple Output Choices**

#### Filing Order (sorting options) e.g. Title, Author, Bib ID, ISBN, Loc/Call No., etc.

- Brief / Full entry
  - added detailed report options available
- View, Print, or Excel options

#### **Future Direction**

Web based?

New platform?

Continued development and refinements

| 원 VRS<br>File Help                     | ? 🔀                                                               |
|----------------------------------------|-------------------------------------------------------------------|
| GALILEO<br>Interconnected<br>Libraries | Sample University<br>University System of Georgia (USG) Libraries |
|                                        | Voyager Reporting System<br>Main Menu                             |
|                                        | Acquisitions Reports Authority Reports                            |
|                                        | Cataloging Reports                                                |
|                                        | Circulation Reports                                               |

N<sup>a</sup>

#### **General Workflow**

- Select Module (Acquisitions, Cataloging, or Circulation)
- Select desired report, click "Run"
- Select desired filters
- Click "Get Data", Compile Counts, <Display Titles>, Build Report, and View Report

# Acquisitions

#### 8 reports include:

-Titles on Order

-Titles by Line Item Status

- -Donor List
- -Requestor List
- -Requestor Notice\*\*
- -Item Expenditures
- -Fund Table Summary
- \_\_\_\_\_
- -Titles by Use Fund

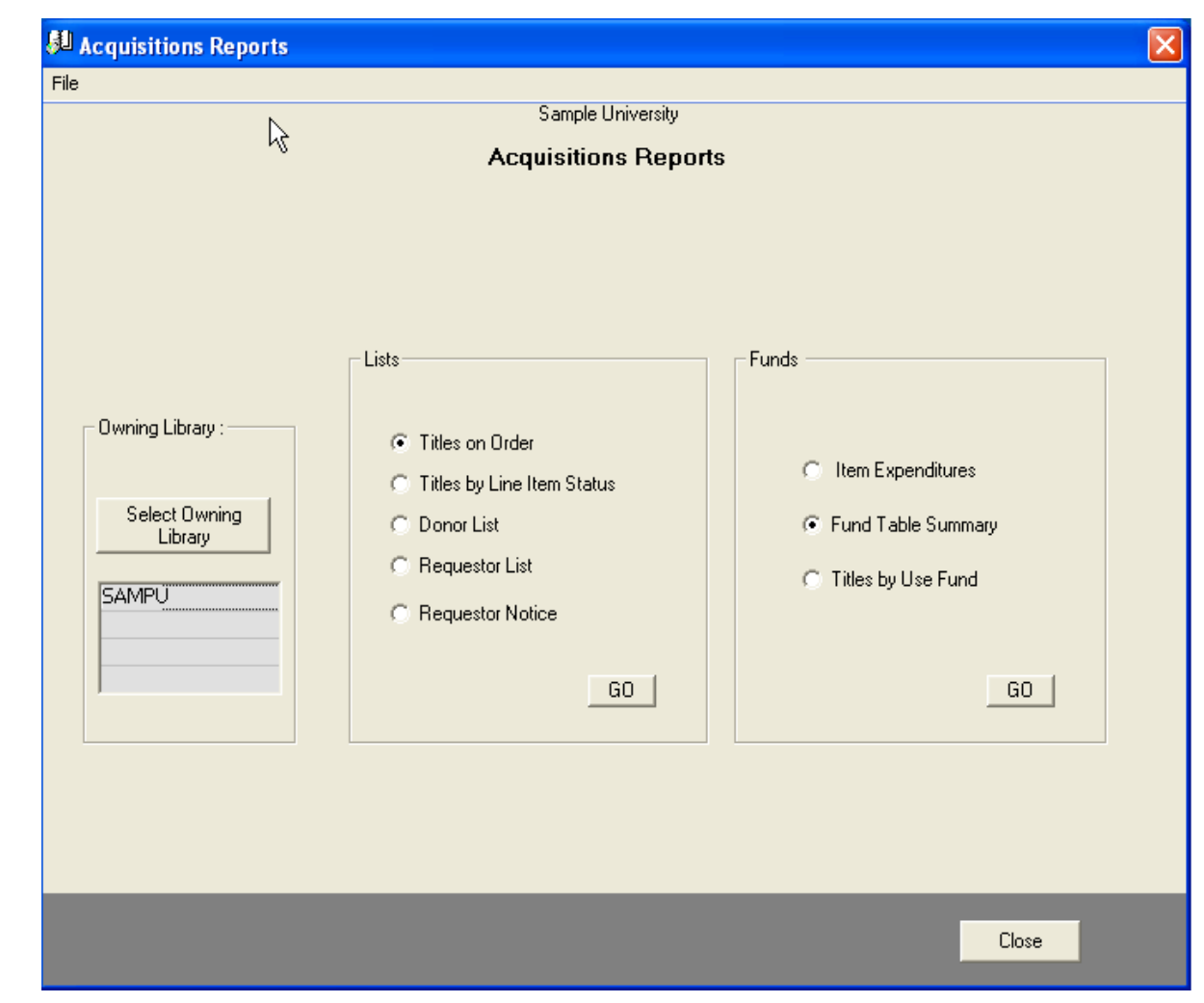

# **Cataloging Reports**

🔑 Cataloging Reports × File Sample University **Cataloging Reports** Statistics Lists IC Class C NLM Class C Dewey Class Brief Entry Lists Collection Count Preferences MFHDs with no Bibs - New Titles SAMPU Call Nos. ▲ ▼ Owning Library - Bibs - Recently MFHDs with Multiple Revised **Bibs Assigned** Class Type Type of Material Bibs - Titles by Filters MFHDs with no (Loc, Medium, other) Items. Distribution Location - Bibs - Keyword Items Without MFHD Filter Segment Size Y Selections Barcodes Compile Counts by: Π Encoding Bibs - Headings Slotns. C Items on Reserve Level O Bibs - Duplicate Titles C Item Activity Set / Clear Items for Supplied Bibs with no MFHDs Collection Counts Catalog Maintenace Control Nos. Bibs with Multiple. Standard Summary Catalog Status Counts C Records with URLs MFHDs C Standard Detail O Admin. Summary for FY Bibs for Supplied Shelf Selection C Collection Selection C Location Summary ISBNs. C Tabulations C Class Type Counts C Growth by Location Operator Activity O Blob Search Run Run Run Close

These 29 reports provide information about the

\*collection size,

\*distribution, and

\*content

## **Cataloging Filters**

| Declass Selection Count                                                                                                    |                                                                                                    |
|----------------------------------------------------------------------------------------------------|----------------------------------------------------------------------------------------------------|
| The cut         Cataloging Statistics Preferences         Max Bib Rods Retrieved in One Request         Segment Size:       300000         Prompt | Make Selections by:<br>C Location and/or Call Number<br>Medium (Bib table)<br>Form/Type of Material<br>Bibliographic Level<br>Type of Record [Bib]<br>Form of Item<br>Government Publications<br>Type of Date / Pub Status<br>Language<br>Encoding Level<br>Operator (Cataloging)<br>Heading / Subdivision<br>Checkbox Selections<br>Line Item Status<br>Use Fund<br>Item Status<br>Item Type<br>Go |

#### **Collection Statistics**

Counts can be organized into multiple combinations and rely upon

•call number class groups,

locations, and

operator identifiers

as keys for organizing the compilations.

| Statistics                  |                         |
|-----------------------------|-------------------------|
| 📀 LC Class 🔿 NLM Class      | 🔿 Dewey Class           |
| Collection Count Preference | s                       |
| Owning Library              | U A                     |
| Class Type 🔲 1              | ype of Material         |
| Distribution 🗌 L            | ocation                 |
| Segment Size 🔽 N            | IFHD Filter             |
| Encoding C                  | Compile Counts by:      |
|                             | Set / Clear             |
| Collection Counts           | Catalog Maintenace      |
| C Standard Summary          | Catalog Status Counts   |
| Standard Detail             | C Admin. Summary for FY |
| C Collection Selection      | C Location Summary      |
| C Tabulations               | C Class Type Counts     |
| Growth by Location          | Operator Activity       |
| (Bun)                       | Run                     |

## Standard Summary Report

|                   | 📒 Cla   | ss Selection Count       |                    |                             |                 |                   |                 |                  |                     |   |
|-------------------|---------|--------------------------|--------------------|-----------------------------|-----------------|-------------------|-----------------|------------------|---------------------|---|
|                   | File Ed | dit                      |                    |                             |                 |                   |                 |                  |                     |   |
|                   |         |                          |                    | :                           | Sample Unive    | rsity             |                 |                  |                     |   |
|                   |         |                          |                    | Class                       | Selection       | n Count           |                 |                  |                     |   |
|                   |         | ×                        |                    | Distribu                    | ition by Public | ation Year        |                 | ×                |                     |   |
| Note: Double      |         | Class Code               | Unknown            | Pre-1900                    | 1900-1979       | 1980-2000         | 2001-2001       | 2002-2002        | 2003-2003 🔺         |   |
| Note: Double      |         | unClassed                | 482                | 34                          | 194             | 320               | 10              | 11               | 4                   |   |
| olick in the      |         | #Local nbr.              | 95                 | 0                           | 259             | 432               | 25              | 41               | 38                  |   |
| CIICK III LITE    |         | SuD                      | 0                  | 0                           | 0               | 0                 | 0               | 0                | 0                   |   |
| display cell      |         | Dewey                    | 0                  | 0                           | 0               | 1                 | 0               | 0                | 0                   |   |
|                   |         | A                        | 3                  | 2                           | 84              | 89                | 3               | 3                | 0                   |   |
| to obtain a       |         | 8                        | 16                 | 27                          | 1993            | 940               | 24              | 27               | 31                  |   |
|                   | ◀       |                          | 3                  | 2                           | 383             | 129               | 5               | 2                | 1                   |   |
| title listing for |         |                          | 10                 | 64                          | 2711            | 833               | 55              | 38               | 42                  |   |
|                   |         |                          | 21                 | 49                          | 2236            | 1470              | 43              | 32               | 12                  |   |
| the specified     |         | r<br>G                   | 19                 | 2                           | 1070            | 407<br>500        | 20              | 14               | 13                  |   |
| data              |         | н                        | 56                 | 16                          | 4020            | 2785              | 120             | 23               | 76                  |   |
| oala.             |         |                          | 6                  | 10                          | 9020            | 485               | 33              | 11               | 4                   |   |
|                   |         | ĸ                        | 0                  | 3                           | 430             | 100               | 40              | 40               | 40                  |   |
|                   |         | L                        | 10                 | 22                          | 1076            |                   |                 |                  |                     |   |
|                   |         | <br>M, ,                 | 3                  | <br>6                       | 835             |                   |                 |                  |                     |   |
|                   |         | •                        |                    |                             |                 | Spec              | ify approx. nur | nber of Titles y | ou want to          |   |
|                   |         |                          |                    |                             |                 | retriev<br>Fille) | /e (2000 rcds.  | = about 48 pa    | ages @ 1-line /<br> |   |
|                   |         | Get Data Title Count     | C                  | ompile Title Co             | ount            | uuej.             |                 | 1                | 6 📥                 | _ |
|                   |         | (Bib Rods) 0             | (E                 | Sib Rods)   <mark>66</mark> | 135             | (N                |                 |                  |                     |   |
|                   |         |                          |                    |                             |                 |                   | Close           |                  | GO                  |   |
|                   |         |                          |                    |                             |                 | -                 |                 |                  |                     |   |
|                   |         | Double-click any cell fo | or list of titles. | First column o              | f UnClassed =   | 220 0.00          |                 |                  |                     |   |
|                   |         |                          |                    |                             |                 |                   |                 |                  |                     |   |
|                   |         | Get Data Compile (       | Counts             | Unclassed                   | View B          | eport Pr          | int Report      | Excel Outr       | ut Clos             | e |
|                   |         |                          |                    |                             |                 |                   |                 | THESE Such       |                     |   |

|                |                                                                |               |          |              | Sample           | University         |                      |              |                          |                         |                          |                         |            |                          |                      |                 |           |         |                |
|----------------|----------------------------------------------------------------|---------------|----------|--------------|------------------|--------------------|----------------------|--------------|--------------------------|-------------------------|--------------------------|-------------------------|------------|--------------------------|----------------------|-----------------|-----------|---------|----------------|
|                |                                                                |               | I        | itle Co      | unts b           | v Classif          | ication              |              |                          |                         |                          |                         |            |                          |                      |                 |           |         |                |
|                |                                                                |               |          | *            |                  | Distribut          | ion by Publication Y | ear          |                          |                         | *                        |                         |            |                          |                      |                 |           |         |                |
| Iass Code      | Class Description                                              |               |          | Unknown      | Pre-1900         | 1900-2002          | 2003-2003 20         | 4-2004       | 2005-2                   | 005 20                  | 06-2007                  |                         | Total      |                          |                      |                 |           |         |                |
| nClassed       | Not Classified (on order, et                                   | c.)           |          | 482          | 34               | 528                | 4                    | 3            |                          | 1                       | 14                       |                         | 1073       |                          |                      |                 |           |         |                |
| .ocal nbr.     | Locally Assigned Control No                                    | o (microfiche | , etc.)  | 95           | 0                | 754                | 38                   | 47           |                          | 49                      | 263                      |                         | 1249       |                          |                      |                 |           |         |                |
| uDoc           | Government Documents                                           |               |          | 0            |                  |                    |                      |              |                          |                         |                          |                         |            |                          |                      |                 |           |         | _              |
| )ewey          | Dewey Class Numbers                                            |               |          | 0            |                  |                    |                      |              |                          | Sampi                   | le Uniw                  | ersity                  |            |                          |                      |                 |           |         |                |
| λ              | General Works                                                  |               |          | 3            |                  |                    |                      |              |                          |                         |                          | <b>n</b> ,              |            | m.                       |                      |                 |           |         |                |
| 1              | Philosophy, Psychology, Re                                     | ligion        |          | 16           |                  |                    | Cl                   | ass S        | elec                     | tion.                   | s - 1                    | Sorte                   | ea by      | $^{\prime}$ 1 $t\bar{t}$ | le                   |                 |           |         |                |
| ;              | Auxiliary Sciences of Histor                                   | Y             |          | 3            |                  |                    |                      |              |                          |                         |                          |                         |            |                          |                      |                 |           |         |                |
| 1              | History: General & Outside t                                   | the Americas  |          | 10           | Titi             | e                  |                      |              |                          |                         |                          | La                      | cation     | Call M                   | >                    |                 |           | Pub. Ye | ar             |
|                | History. United States                                         |               |          | 21           | Ame              | rican assassing    | : the darker side o  | fipolitics ( | James 1A                 | /. Clarke               |                          | cir                     | c          | HV62                     | 78.057.1             | 982             |           | 10      | 38             |
|                | History, United States Local                                   | & America     |          | 6            | Ame              | rican legal histo  | ry: cases and mat    | erials / Kei | rmit L. Ha               | all, Willia             | am M.Wie                 | eek, dir                | c          | KF35                     | 2.A7 H35             | 1996            |           | 19      |                |
|                | Geography Anthropology F                                       | Recreation    |          | - 19         | Eve              | rybody's children  | :child care as a p   | ublic probl  | lem / Will               | liam T.G                | ormley, J                | ır. cir                 | с          | HQ77                     | 8.63 .G67            | 4 1995          |           | 19      | 99             |
|                | Social Sciences                                                |               |          | 56           | Hist             | ory and reminiso   | ences of Doughert    | y County,    | Georgia                  | / compile               | ed by men                | nber cir                | с          | F292                     | D6D3197              | 78              |           | 19      | <del>3</del> 7 |
| 1              |                                                                |               |          | 50           | Idea             | of the self : thou | ight and experienc   | e in weste   | m Europ                  | e since t               | he seven                 | teent cir               | с          | BF69                     | 7 .S45 200           | 05              |           | 20      | )0             |
|                |                                                                |               |          |              | Inter            | rdisciplinary cour | ses and team teac    | hing:nev     | varrange                 | ments fo                | r learning               | a,/by cir               | с<br>-     | LB23                     | 61.5 .D38            | 1995            |           | 19      | 39<br>20       |
|                |                                                                |               |          |              | I Mak            | ind of a counter   | cuture retections    | d or et      | chnocrati<br>tore in Ite | ic society<br>lien cour | yand itsy<br>de of the t | Youtht ar<br>Hoirte air |            | MI 20                    | .5.K0198<br>0.2.C313 | 1005            |           | 18      | 30)<br>39:     |
|                |                                                                |               |          |              |                  |                    |                      | United       | i States.                | Mexico <i>l</i>         | prepared                 | inne ar<br>ibvt cir     | c          | E43.5                    | 5 N38 199            | 5               |           | 19      | 99:<br>99:     |
|                |                                                                | 5             | Sample U | niversity    |                  |                    |                      | with V       | Milliam H                | offer                   | 1                        | cir                     | -<br>C     | HQ14                     | 13 M33 M             | 3 1 9 8 7       |           | 19      | 38             |
|                | Title C                                                        | Counts by     | Class    | sification   | - Detail         | ClassCots 0805     | 13-1138 vls          |              |                          |                         |                          |                         |            |                          |                      |                 |           |         |                |
|                |                                                                | *             |          | Distribution | y Publication Ye |                    | 10_11001/10          |              |                          |                         |                          |                         |            |                          |                      |                 |           |         |                |
| Clas           | ss Code Class Description                                      | Unknown P     | re-1900  | 1900-2002 20 | 03-2003 200-     | A B                | C                    | D            | E                        | F                       | G                        | H                       |            | J                        | K                    | L               | М         | N       |                |
| t Classified ( | (on order, etc.) (1147)                                        | 404           | 27       | 505          |                  | 1 .Request: Stan   | dard 05/13/2000      |              |                          |                         |                          |                         |            |                          |                      |                 |           |         |                |
| +00            |                                                                | 404           | 37       | 303          |                  | 2 Line No Begin    | End                  | Hnknown F    |                          | 900 <u>.</u> 1979 -     | 1980-2000 2              | 2001-2001 2             | 002-2002 2 | 2003-2003                | 2004-2004 2          | 005-2005 2      | 2006-2007 | Totale  |                |
| .00            | ia Control No (micronicne, etc.) (<br>Items with Control/Seque | (1249)<br>95  | 0        | 754          | 38               | 2 Ene_140 Ecgin    | Itomo with non-      | 4 404        | 27                       | 000 1010                | 2000 2000 2000           | 12                      | 17         | 1000 2000                | 2004 2004 2          | 000 2000 2<br>1 | 12        | 11/     | 17             |
| wernment Do    | ruments (0)                                                    |               |          |              |                  | 3 2 100            | items with non-      | 404          | JI                       | 207                     | 309                      | 10                      | 17         | 4                        | 1                    | 42              | 000       | 114     | 1              |
| SuD            | )oc SuDocs A - ZZZ                                             | 0             | 0        | 0            | 0                | 4 4 .UU            | Items with Cont      | τ 95         | U                        | 259                     | 432                      | 25                      | 41         | 38                       | 4/                   | 49              | 263       | 124     | <i>,</i> 9.    |
| ewev Class N   | lumbers (1)                                                    |               |          |              |                  | 5 6 SuDo           | c 🕴 SuDoos A - ZZZ   | 0            | 0                        | 0                       | 0                        | 0                       | 0          | 0                        | 0                    | 0               | 0         |         | 0,             |
| 000            | Range 000 - 999                                                | 0             | 0        | 1            | 0                | 6 8,000            | Range 000 - 99       | 0            | Π                        | 0                       | 1                        | Π                       | Π          | Π                        | Π                    | Π               | 0         |         | 1(             |
| eneral Works   | s (183)                                                        |               |          |              |                  | 7 10 AC            | Collections So       | . 0          | -                        |                         | 62                       | -                       | -          |                          | 0                    | -               |           | 10      | ial.           |
| AC             | Collections, Series, Colle                                     | 0             | 0        | 106          | 0                |                    | Conections, Ser      |              | 0                        | 44                      | 02                       | U                       | 0          | 0                        | 0                    | 0               |           |         | 07             |
| AE             | Encyclopedias (General).                                       | . 2           | 0        | 9            | 0                | 8 11 AE            | Encyclopedias        | ų 2          | U                        | 2                       | б                        | 1                       | 2          | U                        | U                    | U               | U         | 1       | JI             |
| AG<br>AJ       | Dictionaries and Other G<br>Indexes (General).                 | U             | U<br>1   | 1/<br>9      | 0                | 9 12 AG            | Dictionaries and     | 0            | 0                        | 8                       | 9                        | 0                       | 1          | 0                        | 0                    | 0               | 1         | 1       | 9/             |
| AM             | Museums. Collectors and                                        | i õ           | 0        | 1            | 0                | 10 13 AI           | Indexes (Gener       | 1 0          | 1                        | 8                       | 1                        | 0                       | 0          | 0                        | 0                    | 0               | 0         | 1       | 0              |
| AN             | Newspapers.                                                    | 0             | 0        | 0            | 0                | 11 1/ AM           | Museume Colle        | ( )          | n                        | n<br>D                  | 1                        | 0                       | n<br>D     | -<br>0                   | 0                    | - 0             | 0         |         | 1              |
| AP             | Periodicals.                                                   | 0             | 0        | 2            | 0                | 40 47 AM           | Museums, com         |              | 0                        | 0                       | 1                        | 0                       | 0          | 0                        | 0                    | 0               | 0         |         | 뱉              |
| AS             | Academies and Learned                                          | U             | U        | 12           | U                | 12 15 AN           | Newspapers.          | U U          | U                        | U                       | U                        | U                       | U          | U                        | U                    | U               | U         |         | UK             |
| AV             | (Locally Defined)                                              | 0             | 0        | 0            | 0 📲              | 1                  |                      |              |                          |                         |                          |                         |            |                          |                      |                 |           |         | _              |

-

### **Collection Selection**

This report is useful for retrieving statistics related to a tailored LC class range or combination of ranges

| Statistics ———        |                  |                   |             |  |  |  |  |  |  |  |  |
|-----------------------|------------------|-------------------|-------------|--|--|--|--|--|--|--|--|
| C LC Class C NLM      | vi Class         | C Dewey Class     |             |  |  |  |  |  |  |  |  |
| Collection Count Pref | ferences         | 3                 |             |  |  |  |  |  |  |  |  |
| Owning Library        | SAMPL            | J                 |             |  |  |  |  |  |  |  |  |
|                       |                  | ▼                 |             |  |  |  |  |  |  |  |  |
| Class Type            | T,               | ype of Material   |             |  |  |  |  |  |  |  |  |
| Distribution          | _ L              | ocation           |             |  |  |  |  |  |  |  |  |
| Segment Size          | <mark>ү</mark> м | IFHD Filter       | Γ           |  |  |  |  |  |  |  |  |
| Encoding              | _ c              | ompile Counts by: | T           |  |  |  |  |  |  |  |  |
| Level                 | $\mathbf{k}$     | Set / C           | lear        |  |  |  |  |  |  |  |  |
| Collection Counts     |                  | – Catalog Mainten | ace         |  |  |  |  |  |  |  |  |
| C Standard Summ       | hary             | Catalog Statu     | us Counts   |  |  |  |  |  |  |  |  |
| Standard Detail       |                  | C Admin. Sumn     | nary for FY |  |  |  |  |  |  |  |  |
| C Collection Selec    | tion             | C Location Sur    | nmary       |  |  |  |  |  |  |  |  |
| C Tabulations         |                  | C Class Type C    | Counts      |  |  |  |  |  |  |  |  |
| Growth by Loca        | ation            | C Operator Act    | ivity       |  |  |  |  |  |  |  |  |
|                       | tun)             |                   | Run         |  |  |  |  |  |  |  |  |

#### **Collection Selection Report**

| Collection Selection                                                                         |                                                                                                    |
|----------------------------------------------------------------------------------------------|----------------------------------------------------------------------------------------------------|
| From To Description                                                                          | Select File Path / Name                                                                                                    |
|                                                                                              | Spreadsheet File Path / Name                                                                                                    |
|                                                                                              | Agriculture.csv<br>Anthropology.csv<br>Art_Architecture.csv<br>BiologicalSciences.csv<br>Business_E conomics.csv<br>Chemistry.csv |
|                                                                                              | C:\G2\VRS\WkFiles\Collections\AfricanAmerStudies.csv                                                                              |
|                                                                                              | ( selected path / filename ) <u>Cancel</u> <u>GO</u>                                                                              |
| Enter you selection requests LC Class Type<br>From Reset Browse<br>To Exit Go<br>Desc. Apply |                                                                                                    |

| collection Sele      | ection ——       |                          |  |  |  |  |  |  |
|----------------------|-----------------|--------------------------|--|--|--|--|--|--|
| From                 | То              | Description              |  |  |  |  |  |  |
|                      |                 | ▲                        |  |  |  |  |  |  |
| BL 1710              | BL 1710         | Ethiopian                |  |  |  |  |  |  |
| BL 2390              | BL 2490         | African                  |  |  |  |  |  |  |
| BP 221               | BP 223          | African                  |  |  |  |  |  |  |
| BX 140               | BX 149          | Ethiopic or Abssinian Ch |  |  |  |  |  |  |
| DT 1                 | DT 3415         | History of Africa        |  |  |  |  |  |  |
| E 184.5              | E 185.98        | Afro-Americans           |  |  |  |  |  |  |
| E 423                | E 433           | Slavery Question         |  |  |  |  |  |  |
| E 438                | E 438           | Slavery Question         |  |  |  |  |  |  |
| E 441                | E 453           | Slavery Question         |  |  |  |  |  |  |
| HT 851               | HT 862          | Slavery                  |  |  |  |  |  |  |
| HT 869               | HT 1445         | Slavery -                |  |  |  |  |  |  |
|                      |                 | <u> </u>                 |  |  |  |  |  |  |
| Enter you se         | election reques | ts LC Class Type         |  |  |  |  |  |  |
| From BL17            | 10              | Reset Browse             |  |  |  |  |  |  |
| _ <sup>To</sup> BL17 | 10              | Exit Go                  |  |  |  |  |  |  |
| Desc.                |                 | Apply                    |  |  |  |  |  |  |

\*\*Remember: You can manually add your desired ranges

#### Collection Selection Cont'd.

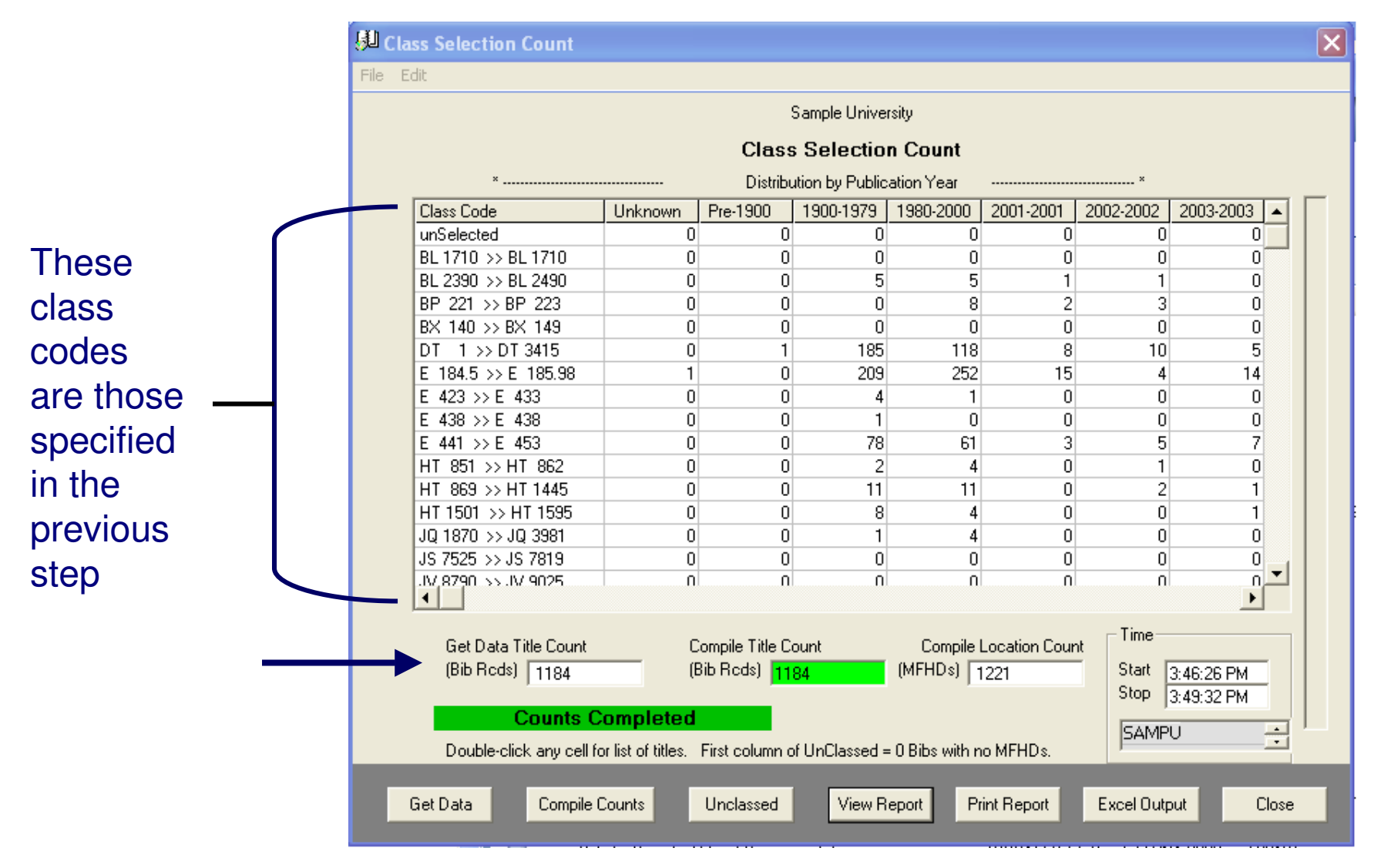

#### Sample University

#### AFRICAN AND AFRICAN AMERICAN STUDIES - Collection Counts

|                   |                  |            |            |            | *       |          |           | Distrib      | ution by H | Pub lication | Year        |           |           | *         |        |              |          |
|-------------------|------------------|------------|------------|------------|---------|----------|-----------|--------------|------------|--------------|-------------|-----------|-----------|-----------|--------|--------------|----------|
|                   | From             | ı 7        | °о         |            | Unkno   | wn Pre   | -1900     | 1900-2002    | 2003       | 2003 2       | 004-2004    | 2005-2    | 005 200   | 5-2007    |        | Total        |          |
| African (25)      |                  |            |            |            |         |          |           |              |            |              |             |           |           |           |        |              |          |
|                   | BL 239           | 90 E       | 9L 2490    |            |         | 0        | 0         | 11           |            | 0            | 0           |           | 0         | 0         |        | 12           |          |
|                   | BP 22            | 21 E       | 9P 223     |            |         | 0        | 0         | 10           |            | 0            | 0           |           | 0         | 0         |        | 13           |          |
| African languag   | jes and          | literature | e (18)     |            |         |          |           |              |            |              |             |           |           |           |        |              |          |
|                   | PL 80            | 00 P       | PL 8844    |            |         | 0        | 0         | 18           |            | 0            | 0           |           | 0         | 0         |        | 18           |          |
| Afro-Americans    | 51 <sup>-</sup>  | 1)         |            |            |         |          |           |              |            |              |             |           |           |           |        |              |          |
|                   | E 184            | .5 E       | 185.98     |            |         | 1        | 0         | 490          |            | 14           | 8           |           | 5         | 3         |        | 511          |          |
| Black literature  | (Gener           | ral (2)    |            |            |         |          |           |              |            |              |             |           |           |           |        |              |          |
|                   | PN 84            | 41 P       | 'N 841     |            |         | 0        | 0         | 2            |            | 0            | 0           |           | 0         | 0         |        | 2            |          |
| Education, Blac   | :ks, Afri        | ician Am   | ericans    | (41)       |         |          |           |              |            |              |             |           |           |           |        |              |          |
|                   | LC 26            | 99 L       | .C 2913    |            |         | 0        | 0         | 32           |            | 1            | 2           |           | 5         | 0         |        | 41           |          |
| Ethiopian (0)     | ) <sub>BL</sub>  | ClassCnts_ | _080513_1  | 1603.xls   |         |          |           |              |            |              |             |           |           |           |        |              |          |
| Ethiopion long    | 0.00             | A          | В          | C          | D       | E        | F         | G            | Н          |              | J           | K         | L         | M         | N      | 0            |          |
| Eunopian langu    |                  | .Request:  | Collection | 05/13/2008 |         |          |           |              |            |              |             |           |           |           |        |              |          |
|                   | F <sup>3</sup> 2 | Line_No    | Begin      | End        | Unknown | Pre-1900 | 1900-1979 | 1980-2000 20 | 001-2001   | 2002-2002    | 2003-2003 2 | 2004-2004 | 2005-2005 | 2006-2007 | Totals | GroupNan     | ve       |
| Ethiopic or Abs   | sinia 3          | 1          | BL 1710    | BL 1710    | 0       | 0        | 0         | 0            | 0          | 0            | 0           | 0         | 0         | 0         | 0      | Ethiopian    |          |
|                   | вx 4             | 2          | BL 2390    | BL 2490    | 0       | 0        | 0         | 0            | 0          | 0            | 0           | 0         | 0         | 0         | 0      | African      |          |
| History of Africa | a ( <sup>5</sup> | 3          | BP 221     | BP 223     | 0       | 0        | 5         | 5            | 1          | 1            | 0           | 0         | 0         | 0         | 12     | African      |          |
| -                 | DT 6             | 4          | BX 140     | BX 149     | 0       | 0        | 0         | 8            | 2          | 3            | 0           | 0         | 0         | 0         | 13     | Ethiopic o   | r Abs    |
|                   | 7                | 5          | DT 1       | DT 3415    | 0       | 0        | 0         | 0            | 0          | 0            | 0           | 0         | 0         | 0         | 0      | History of   | Africa   |
|                   | 8                | 6          | E 184.5    | E 185.98   | 0       | 1        | 185       | 118          | 8          | 10           | 5           | 8         | 6         | 1         | 342    | Afro-Amer    | icans    |
|                   | 9                | 7          | E 423      | E 433      | 1       | 0        | 209       | 252          | 15         | 4            | 14          | 8         | 5         | 3         | 511    | Slavery Q    | uestio   |
|                   | 10               | 8          | E 438      | E 438      | 0       | 0        | 4         | 1            | 0          | 0            | 0           | 0         | 0         | 0         | 5      | Slavery Q    | uestio   |
|                   | 11               | 9          | E 441      | E 453      | 0       | 0        | 1         | 0            | 0          | 0            | 0           | 0         | 0         | 0         | 1      | Slavery Q    | uestio   |
|                   | 12               | 10         | HT 851     | HT 862     | 0       | 0        | 78        | 61           | 3          | 5            | 7           | 8         | 3         | 2         | 167    | Slavery      |          |
|                   | 13               | 11         | HT 869     | HT 1445    | 0       | 0        | 2         | 4            | 0          | 1            | 0           | 0         | 0         | 1         | 8      | Slavery      |          |
|                   | 14               | 12         | HT 1501    | HT 1595    | 0       | 0        | 11        | 11           | 0          | 2            | 1           | 1         | 1         | 1         | 28     | Races        |          |
|                   | 15               | 13         | JQ 1870    | JQ 3981    | 0       | 0        | 8         | 4            | 0          | 0            | 1           | 1         | 1         | 0         | 15     | Political ir | nsitutio |
|                   | 16               | 14         | JS 7525    | JS 7819    | 0       | 0        | 1         | 4            | 0          | 0            | 0           | 0         | 0         | 0         | 5      | Local gove   | ernent   |
|                   | 17               | 15         | JV 8790    | JV 9025    | 0       | 0        | 0         | 0            | 0          | 0            | 0           | 0         | 0         | 0         | 0      | Internatior  | nal mig  |

### Tabulations

The Tabulations report presents a series of summary reports that reflect collection statuses.

| Statistics ———              |                         |
|-----------------------------|-------------------------|
| IC Class C NLM Class        | s 🙃 Dewey Class         |
|                             |                         |
| Collection Count Preference |                         |
| Owning Library SAME         |                         |
| Class Type                  | Type of Material        |
| Distribution 🗌 I            | Location                |
| Segment Size 🕎 h            | MFHD Filter             |
| Encoding (                  | Compile Counts by:      |
|                             | Set / Clear             |
| Collection Counts           | Catalog Maintenace      |
| C Standard Summary          | Catalog Status Counts   |
| Standard Detail             | C Admin. Summary for FY |
| Collection Selection        | C Location Summary      |
| C Tabulations               | 🔿 Class Type Counts     |
| Growth by Location          | Operator Activity       |
| (Aun)                       | Run                     |

#### Tabulations Cont'd.

#### Tabulations

| Tabul                                                                                                    | ations                                                                                                    |
|----------------------------------------------------------------------------------------------------|----------------------------------------------------------------------------------------------------|
| Owning Library Selections<br>CCSU<br>Scope<br>Single<br>Library<br>Analysis Records - Build Instructions<br>The Analysis Records used in the<br>tabulations must first be built using the                                                                                                    | Reports                                                                                                    |
| the "Get Data" steps for the Class<br>Summary reports. The related selection<br>and filtering options can be applied as<br>well. Once the analysis file has been built,<br>the availablity of the tabulaltion reports<br>listed in the panel on the right will depend<br>upon the Scope selection made in the<br>panel above. The analysis file is stored<br>on the workstation under the name<br>"ClassSlcts.txt". | Cleate Feal Visual: Type Will Target Audience Form of Composition Title List for selected Standardized Groups Title Counts for Groups by Location UC Unique Title Counts by Library Titles with Multiple Copies: Overlap List of Unique UC Titles Held by Libary GD |
| Ехсе                                                                                                    | 1 Output View Report Print Report Close                                                                                                    |

#### \*\***Reminder**:

This report is based on the analysis records generated after running either the Standard Summary, Standard Detail or Collection Selection reports

# **Tabulations Sample Reports**

|                  |         |        |         |          |          |               |                                    | Sample        | e Univer      | sity           |          |           |                  |                |          |        |
|------------------|---------|--------|---------|----------|----------|---------------|------------------------------------|---------------|---------------|----------------|----------|-----------|------------------|----------------|----------|--------|
|                  |         |        |         | C        | Cour     | nts 1         | withi                              | n Si          | tand          | ardiz          | ed,      | Groi      | ıps              |                |          |        |
|                  |         | Groug  | n Name  | <u>,</u> | Grou     | p Unit        | 5                                  |               |               | Titles         | *        | Location  | s Items          |                | Barcodes |        |
|                  |         | Ownin  | ıg Libn | ary      | SUWG     | i             |                                    |               |               | 417            | 022      | 44014     | 42               | 212            |          | 137    |
|                  |         |        |         |          |          |               |                                    |               |               |                |          |           |                  |                |          |        |
|                  |         |        |         |          |          |               |                                    |               |               |                |          |           |                  |                |          |        |
|                  |         |        |         |          |          | Sample        | University                         |               |               |                |          |           |                  |                |          |        |
|                  |         |        |         | Com      | nts for  | r Gra         | oups b                             | y Loc         | ation         |                |          |           |                  |                |          |        |
| Location         | Læ<br>D | Titles | Books   | Serials  | Journals | Le<br>The ses | ss-than-full<br>En ce <b>d</b> ing | Pre<br>1900   | E-<br>Content | Non-<br>Engāsk | Music    | GovDoc    | Video<br>- CD    | Micro-<br>form |          |        |
| .Stacks          | 6       | 263956 | 257549  | 1529     | 0 70     | 21            | 46549                              | 760           | 1:            | 2 8022         | 3026     | 11802     | 180              | 5 78           |          |        |
| Acquisitions     | 42      | 8      | 4       |          |          |               |                                    |               |               |                |          |           |                  |                |          |        |
| AnnalReports     | 2       | 1      | 1       | c        |          |               |                                    |               |               |                |          |           |                  |                |          |        |
| B IOWS In g      | 3       | 15     | 2       | 13       |          |               |                                    |               |               | ~ .            |          |           |                  |                |          |        |
| Catabging        | ۰       | 6      | 6       | c        |          |               |                                    | T             | <b>T</b> :4   | Sample         | e Univer | suy       |                  |                |          |        |
| Circulation Desk | 45      | 42     | 42      | c        |          |               |                                    | 10            | p I till      | es with        | Mul      | npie Ce   | opies            | 1              |          |        |
| De actrite       | 1       | 15     | 15      | C        |          | Over<br>lap   | TITLE                              |               |               | 1              | Sib_ID   | PubYear 1 | v <b>twk</b> No. |                | Forma    | t Lang |
|                  |         |        |         |          |          | 28 B          | ibliography of A                   | sian studies. |               |                | 154614   | 1946 ocr  | n01532755        | 5              | as       | ena    |

| lap | TITLE                                              | Bib_ID | PubYear | NtwkNo.     | Format | Lang |
|-----|----------------------------------------------------|--------|---------|-------------|--------|------|
| 28  | Bibliography of Asian studies.                     | 154614 | 1946    | ocm01532755 | as     | eng  |
| 26  | Neue Ausgabe saL⊡mtlicher Werke,                   | 161219 | 1955    | ocm01025251 | CHU    | ger  |
| 22  | Documents on American foreign relations.           | 162177 | 1939    | ocm01566846 | as     | eng  |
| 15  | Proceedings of the annual meeting of the Academy o | 156290 | 19uu    | ocm00927101 | as     | eng  |
| 12  | Official report; including a record of the nationa | 138711 | 1938    | ocm01479407 | as     | eng  |
| 11  | Canadian annual review.                            | 159585 | 1960    | ocm01553036 | as     | mul  |
| 11  | Studies on Asia.                                   | 167011 | 1960    | ocm01588339 | as     | eng  |
| 10  | Neue Ausgabe samtlicher Werke, in Verbindung mit d | 146302 | 1955    | ocm00738911 | cm     | ger  |
| 9   | Library journal book review.                       | 161312 | 1967    | ocm01028286 | as     | eng  |

# **Brief Entry Lists**

#### The reports within the 'Lists' section are considered content reports and can also be filtered by locations, bib level, call number, etc.

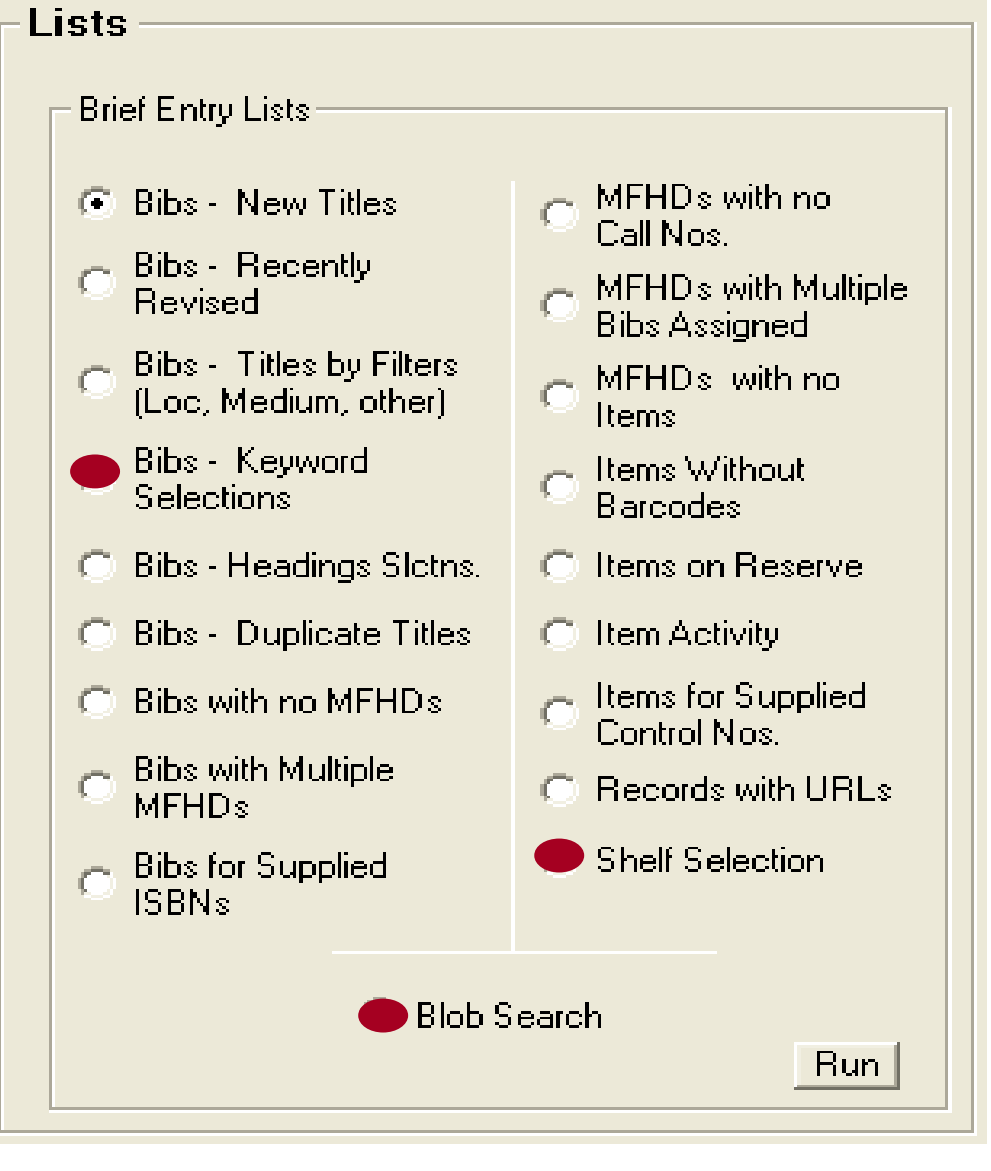

#### Shelf Selection

The Shelf Selection report is capable of retrieving the entire database, but it is more desirable to filter your selections.

| Shelf List Selection                                                                                                    |                                                                                                    | × |
|----------------------------------------------------------------------------------------------------|----------------------------------------------------------------------------------------------------|---|
| File                                                                                                    | Sample University Shelf Selection                                                                                                    |   |
| Make Selections by:<br>Constant Location and/or Call Number<br>Medium (Bib table)<br>Form/Type of Material<br>Bibliographic Level<br>Type of Record (Bib)<br>Form of Item<br>Government Publications<br>Type of Date / Pub Status<br>Language<br>Encoding Level<br>Operator (Cataloging)<br>Heading / Subdivision<br>Checkbox Selections<br>Line Item Status<br>Use Fund<br>Item Status<br>Item Type<br>Go | Use Date-Range Filters for:<br>Titles (Bib Rods)<br>Start : 1900.01.01<br>Start : 2008.05.13<br>Updated<br>Stop : 2008.05.13<br>Holdings (MFHD Rods)<br>Start : 1900.01.01<br>Start : 1900.01.01<br>Stop : 2008.05.13<br>Start : 1900.01.01<br>Start : 1900.01.01<br>Start : 1 |   |
| Selected Operators                                                                                                    | ected Mediums Selected Type of Record Subdivisions                                                                                                    |   |
|                                                                                                    | Reset Get Data Close                                                                                                    |   |

## Shelf Selection Cont'd.

😼 Shelf List Search × File Report Sample University Shelf Selection Sorted by Location Title Author Bib Create Date Call Number 1 Religion / written by Myrtle Langely. Langley, Myrtle. 06/27/2006 BL92.L35 2005 2 Mythology / written by Neil Philip Philip, Neil. 06/27/2006 BL312 .P485 20 3 Freedom of religion / Tom Head. Head, Tom. 04/05/2006 BL2525 .H42 20 4 Alternative American religions / Stephen J. Stein. Stein, Stephen J., 1940-12/19/2005 BI 2525 S73 20 Provides title, 5 Islam / written by Philip Wilkinson, editorial consultant B Wilkinson, Philip, 1955-06/27/2006 BP161.3.W55: 6 Malcolm X : by any means necessary : a biography / by Myers, Walter Dean, 1937-02/06/2006 BP223.Z8 L576 holdings, and 7 Mormons in America / Claudia Lauper Bushman and Ric Bushman, Claudia L. 12/19/2005 BX8635.2.B85 8 Flag / written by William Crampton. CR109.C72.20 Crampton, W. G. (William C 06/19/2006 9 Knight / written by Christopher Gravett ; photographed t Gravett, Christopher, 1951-06/27/2006 CR4513.G717 👻 4 + Basic Filters Sort By **Owning Library** : either location C Title C MFHD ID. Call Nbr Availability Advanced C Author C Item ID ALL Titles C Bib ID C Barcode C with Call Nbrs only. C without Call Nbrs C ISBN Loc/Call No Time CCSU Title Create Date Range C Line Item Status Start 4:32:14 PM Start: 1990.01.02 yyyy.mm.dd C Use Fund Stop: 4:32:28 PM C Create Date Stop: 2008.05.13 yyyy.mm.dd C Heading/Subdivision **Display Titles Complete** Reset **Display Titles Build Report** Close

item details

ordered by

or title.

The "Advanced" button will take you back to the filters screen

|                        | Sample                      | e University                      |                  |
|------------------------|-----------------------------|-----------------------------------|------------------|
|                        | Shelf                       | Selection                         |                  |
|                        |                             |                                   |                  |
| Report Heading (Title) |                             |                                   |                  |
|                        | Shelf Selection - Sorted by | / Location / Call Number          |                  |
|                        | Orientetien                 | (Heading can be modified using    | (keyboard input) |
| Added Detail           |                             | C 3 Line Benort                   | C 10 Pai         |
| O Basic Use            | C Portrait                  | <ul> <li>2 Line Report</li> </ul> | 8 Poin     8     |
|                        | Data Field Calculations     |                                   |                  |
|                        |                             | Publication Year                  |                  |
|                        | Cataloging Date             | (select ONE)                      |                  |
|                        |                             |                                   |                  |
|                        |                             |                                   |                  |

Sample University

#### Shelf Selection - Sorted by Location / Call Number

| Location /<br>Call No |               | Ti                         | tle             |                          |              |                                                |                        |             |                |                      |         |                |         | Bib ID     |               |            |              |
|-----------------------|---------------|----------------------------|-----------------|--------------------------|--------------|------------------------------------------------|------------------------|-------------|----------------|----------------------|---------|----------------|---------|------------|---------------|------------|--------------|
| Juvenile Collection   |               |                            |                 |                          |              |                                                |                        |             |                |                      |         |                |         |            | _             |            |              |
| BL92 .L35 2005        |               | Re                         | igion           | /written                 | by N         | Ayrtle Langely.                                |                        |             |                |                      |         |                |         | 125152     | _             |            |              |
|                       |               | 0                          | xopy:           | 1                        | bα           | 30278001416326                                 | id: 14081;             | 2 status    | Not            | Charged              | item Ty | pe: ju         | v book  |            |               |            |              |
| BL312 .P485 2005      |               | Mv                         | tholor          | av / writte              | n b          | v Neil Philip.                                 |                        |             |                |                      |         |                |         | 125123     |               |            |              |
|                       |               |                            | хору:           | 1                        | bα           | 30278001377619                                 | id: 13799 <sup>-</sup> | l status    | Not            | Charged              | item Ty | pe: ju         | v book  |            |               |            |              |
| BL2525 .H42 2005      |               | Fre                        | edon            | n of reliai              | on /         | Tom Head.                                      |                        |             |                |                      |         |                |         | 123510     |               |            |              |
|                       |               | (                          | хору:           | 1                        | bα           | 30278001340773                                 | id: 132598             | 3 status    | Not            | Charged              | item Ty | pe: ju         | v book  |            |               |            |              |
| BL2525 .S73 2000      |               | Alt                        | ernati          | ve Amer                  | ican         | religions / Stephen J.                         | Stein.                 |             |                |                      |         |                |         | 120760     |               |            |              |
|                       |               | (                          | хору:           | 1                        | bα           | 30278001345558                                 | id: 133496             | 6 status    | Not            | Charged              | itemTy  | pe: ju         | v book  |            |               |            |              |
| BP161.3 .W55 200      | 15            | Isla                       | m/w             | vritten hiv              | Phi          | lip Wilkinson, editorial                       | consult:               | ant Batul S | alaza          | ar.                  |         |                |         | 125083     |               |            |              |
|                       |               | (                          | хору:           | 1                        | bα           | 30278001377551                                 | id: 13798              | 5 status    | Not            | Charged              | itemTy  | pe: ju         | v book  |            |               |            |              |
| BP223.Z8 L5764 1      | 993           | Ма                         | lcolm           | X:bva                    | nv m         | eans necessary : a b                           | iography               | / hv Walte  | r Dea          | an Mvers             |         |                |         | 121879     |               |            |              |
|                       |               | (                          | xopy:           | 1                        | bα           | 30278001349121                                 | id: 13422              | l status    | Not            | Charged              | item Ty | pe: ju         | v book  |            |               |            |              |
| BX8635.2 .B85 19      | -<br>-        |                            |                 |                          |              |                                                |                        |             |                | -                    |         |                |         |            |               |            |              |
|                       | <u>閂</u> 5    | helfList.xls               |                 |                          |              |                                                |                        |             |                |                      |         |                |         |            |               |            | 1            |
| CR109_C72_2000        |               |                            | A               |                          |              | В                                              |                        | С           |                | D                    | E       |                | F       | G          | H             |            | J            |
|                       | 1             | Request: Shel              | Sele            | ection                   |              |                                                | <b>B</b> 11 0          |             | _              |                      |         |                |         |            | <b>-</b> .    |            | 05/13/2008   |
| CR4513 C717 20        | $\frac{2}{2}$ | Litle<br>Delivier (conitte |                 | kali satta - t           |              | Author                                         | Bib_Cri                | eate_Date   |                | all_No               | BID_ID  | MEE            | HD_Loc( | MFHD_Lo    | (lemp_Loc     | Call_No_T  | MFHD_Create_ |
| CR4513.0717.20        | 3             | Religion / writte          | n by            | Myrtle L                 | ange         | Langley, Myrtle.                               |                        | 06/2//200   | JO BI          | 192.L35              | 125152  | 2 juv          |         | Juvenile C |               |            | 06/2//2006   |
|                       | 4             | Wythology / wr             | tten t          | oy Nell P<br>/ Tana 11a  | nilip        | Philip, Nell.<br>Used, Tana                    |                        | 06/277200   | 10 81          | L312 .P4             | 125123  | s juv          |         | Juvenile C |               |            | 06/27/2006   |
| D25 .H59 2000         | 5             | Freedom of rell            | <u>310n /</u>   | IOM He                   | ad.<br>- 7 C | Head, Iom.<br>Chain: Chamban I 40              | )                      | 12/10/200   | ום פנ<br>ום כנ | L2525 . H            | 123510  | J JUV          |         | Juvenile C |               |            | 12/10/2008   |
|                       | 5             | Alternative Ame            | incan           | religion:                | 3/2          | Stein, Stephen J., 18<br>Müllüngen, Dhilin, 40 | )<br>/                 | 12/19/200   | ום כנ<br>ום כנ | LZ5Z5.3<br>D4C4.2 \  | 120760  | ) juv<br>2 :   |         | Juvenile C |               |            | 12/19/2005   |
|                       | 6             | Islam / written I          | Jy Ph           | шр үүнк                  | nso          | Wilkinson, Philip, 19                          | 2                      | 00/2//200   | ום מנ<br>ום מנ | י. כ.וסוץ<br>סד בבבם | 125003  | o juv<br>o i   |         | Juvenile C |               |            | 06/27/2006   |
|                       |               | Manuana in An              | any r           | means n                  | eces         | iviyers, vvaiter Deari,<br>Duchmen, Claudia I  |                        | 12/06/200   | ום מנ<br>ים אר | 7223.20<br>VOCAE A   | 121073  | 2 JUV<br>4 5   |         | Juvenile C |               |            | 12/06/2000   |
|                       | 10            | Flog (unittop b            | ienca           | a / Ciauu<br>liere: Crei | a La<br>metr | Cromman, Claudia L.                            | :                      | 00/10/200   | ים כנ<br>ים כנ | ∧0835.2.<br>⊓400_07  | 120794  | 4 JUV<br>4 i   |         | Juvenile C | יין נ         |            | 12/19/2003   |
|                       | 11            | Flag / Written D           | F VVIII<br>No C | hriotoph                 | nptt<br>vr C | Crampton, vv. G. (vv<br>Grouett, Christenber   | l                      | 06/19/200   |                | RIUS .U7<br>DAE12 C  | 124914  | + juv<br>a i   |         | Juvenile C | יו נ          |            | 06/19/2000   |
|                       | 12            | Rottle / written           | by C<br>ho Di   | ichard He                | er O<br>Imc  | Holmon Dichord 19                              | ,                      | 06/17/200   |                | 75 HEQ 1             | 120093  | 7 inv          |         | Juvenile C | יו נ          |            | 06/17/2000   |
|                       | 12            | World World w              | witton          | hu Simi                  | nne<br>Sp. A | Adomo Simon 1954                               |                        | 00/14/200   | גם סנ          | 2011032<br>2007 A3   | 124707  | 7 juv<br>7 juv |         | Juvenile C | יין ב<br>ער ב |            | 00/14/2000   |
|                       | 14            | World World V              | writto          | n hy Simi                | 00 /         | Adams, Simon, 1955<br>Adams, Simon, 1956       | ,                      | 00/27/200   |                | 7/37 A1              | 125257  | - juv<br>Rino  |         | Juvonilo C |               |            | 00/27/2000   |
|                       | 14            | Air raidPoorl F            | Jarho           | rl : tha ei              | tory         | Taylor Theodore 19                             | ,                      | 00/27/200   | ים סנ<br>נם אנ | 767 92 T             | 123230  | a juv          |         | Juvenile C |               |            | 03/02/2000   |
|                       | 16            | Princess Diana             | Llos            | anne Met                 | tern         | Mattern Joanne 199                             |                        | 06/27/200   | ים או          | Δ591 Δ <i>Μ</i>      | 125023  | s juv<br>S juv |         | Juvenile C |               | , 0<br>1 0 | 06/27/2000   |
|                       | 17            | Ancient Greece             | / 50a           | itten hv 4               | lone         | Pearson Anne                                   | ,                      | 06/14/200   | ים אר          | F77 P36              | 120140  | 5 juv          |         | Juvenile C |               | , 0<br>) 0 | 06/14/2000   |
|                       | 18            | Ancient Rome               | / swritt        | en hv Si                 | mor          | James Simon 1957                               |                        | 06/14/200   |                | G77 .129             | 124740  | S juv          |         | Juvenile C |               | , 0<br>) 0 | 06/14/2000   |
|                       | 19            | Russia / writter           | hv k            | (athleen                 | Red          | Murrell, Kathleen Be                           | r                      | 06/27/200   | ום או          | K41 M96              | 125164  | 5 juv          |         | Juvenile C |               |            | 06/27/2000   |
|                       | 20            | Catherine the G            | reat            | / Leslie I               | ИсG          | McGuire. Leslie.                               |                        | 03/02/199   | 39 DI          | K170 .M3             | 42773   | 3 iuv          |         | Juvenile C | a c           |            | 03/05/1999   |

### **Bib Keyword Selections**

- Useful for already indexed fields, ex: 245, 001,etc.
- Can apply VRS "Advanced" filters to selections
- Based on Bib Index table (left anchored searching)

## **Bibs- Keyword Selections**

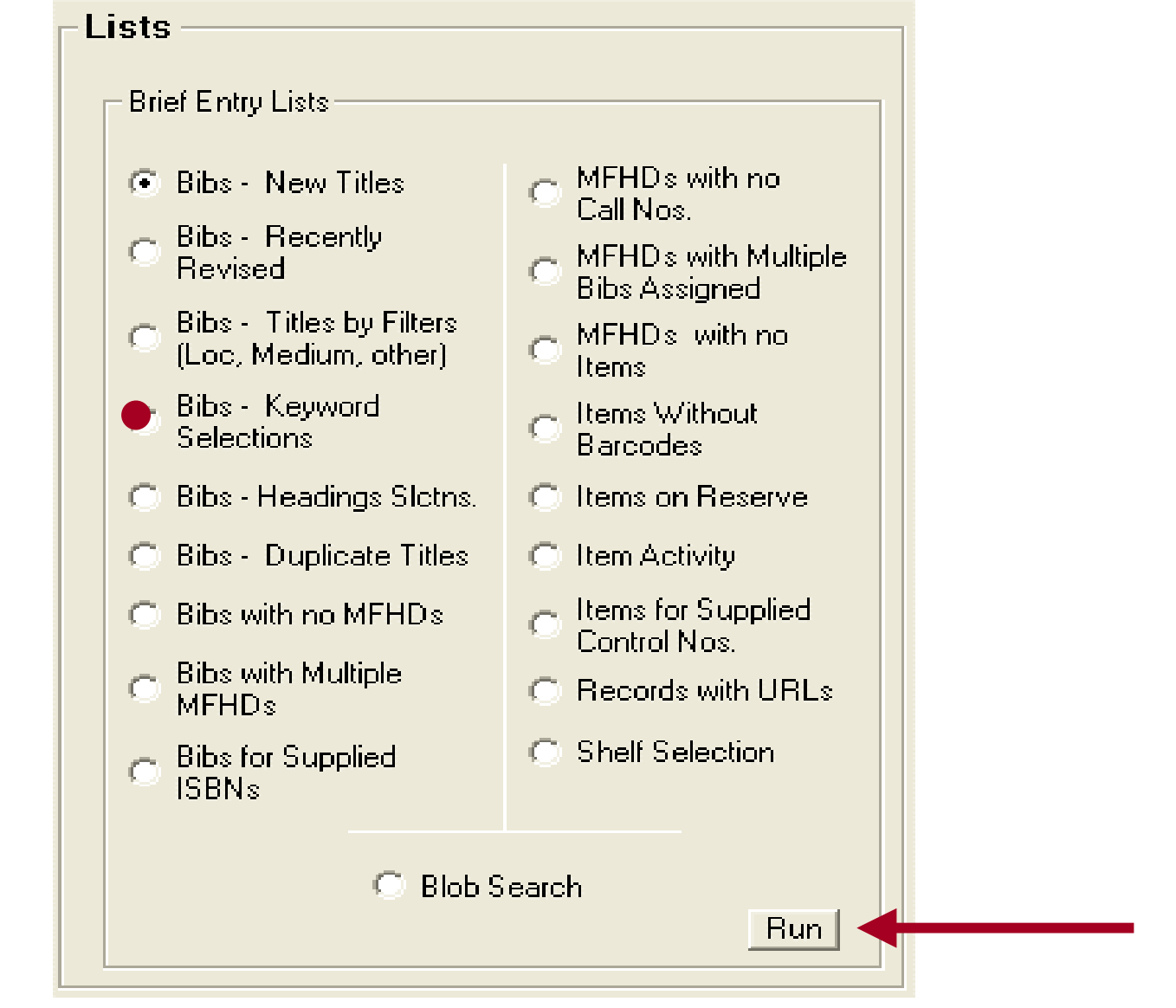

## **Keyword Selections**

| <section-header></section-header>                                             |                                                                                                    |  |
|-------------------------------------------------------------------------------|----------------------------------------------------------------------------------------------------|--|
| File                                                                          |                                                                                                    |  |
|                                                                               | Sample University                                                                                                    |  |
| <b>Field: 245</b>                                                             | Search for:                                                                                                    |  |
| 💿 LC Class 🔿 N                                                                | Keyword Field         Search String         Korea* /or/ japan*           245         korea* /or/ japan*         korea* /or/ japan*                                                                                                    |  |
| Collection Count P                                                            | OR 245 china /or/ chinese china /or/ chinese                                                                                                    |  |
| Owning Library                                                                | OR = 000a ÷ <text></text>                                                                                                    |  |
| Class Type<br>Distribution<br>Segment Size                                    | OR         000a <text>           OR         000a         <text>           OR         000a         <text>           OR         000a         <text></text></text></text></text>                                                                                                    |  |
| Encoding<br>Level                                                             | (input Field tag and subfield<br>code for target, e.g., 024a)<br>Use underscore "_" for single<br>char. wildcard in either or both<br>Keyword Field and Search String (e.g., *man*<br>will match with the words<br>Exercise the search string = Japan<br>(AND/ or /OR/ within a<br>search string to designate<br>end of String (e.g., *man*<br>will match with the words<br>Exercise the search string = Japan<br>(AND/ or /OR/ within a<br>search string to designate<br>end of String (e.g., *man*<br>will match with the words<br>Exercise the search string = Japan<br>(AND/ or /OR/ within a<br>search string to designate<br>end of String (e.g., *man*<br>(AND/ or /OR/ within a<br>search string to designate<br>end of String (e.g., *man*<br>(AND/ or /OR/ within a<br>search string to designate<br>(AND/ or /OR/ within a<br>search string to designate<br>(AND/ or /OR/ within a<br>(AND/ or /OR/ within a<br>(AND/ or /OR/ |  |
| <ul> <li>Standard Sur</li> <li>Standard Del</li> <li>Collection Se</li> </ul> | A search string without a wildcard will be treated as a full word or phrase that is bound by spaces.                                                                                                    |  |
| C Growth by Lc                                                                | Item detail will be EXCLUDED from the result set<br>retrieved for the default list. Item counts can be<br>compiled by using the Count Items checkbox.                                                                                                    |  |
|                                                                               |                                                                                                    |  |
|                                                                               | Close                                                                                                    |  |

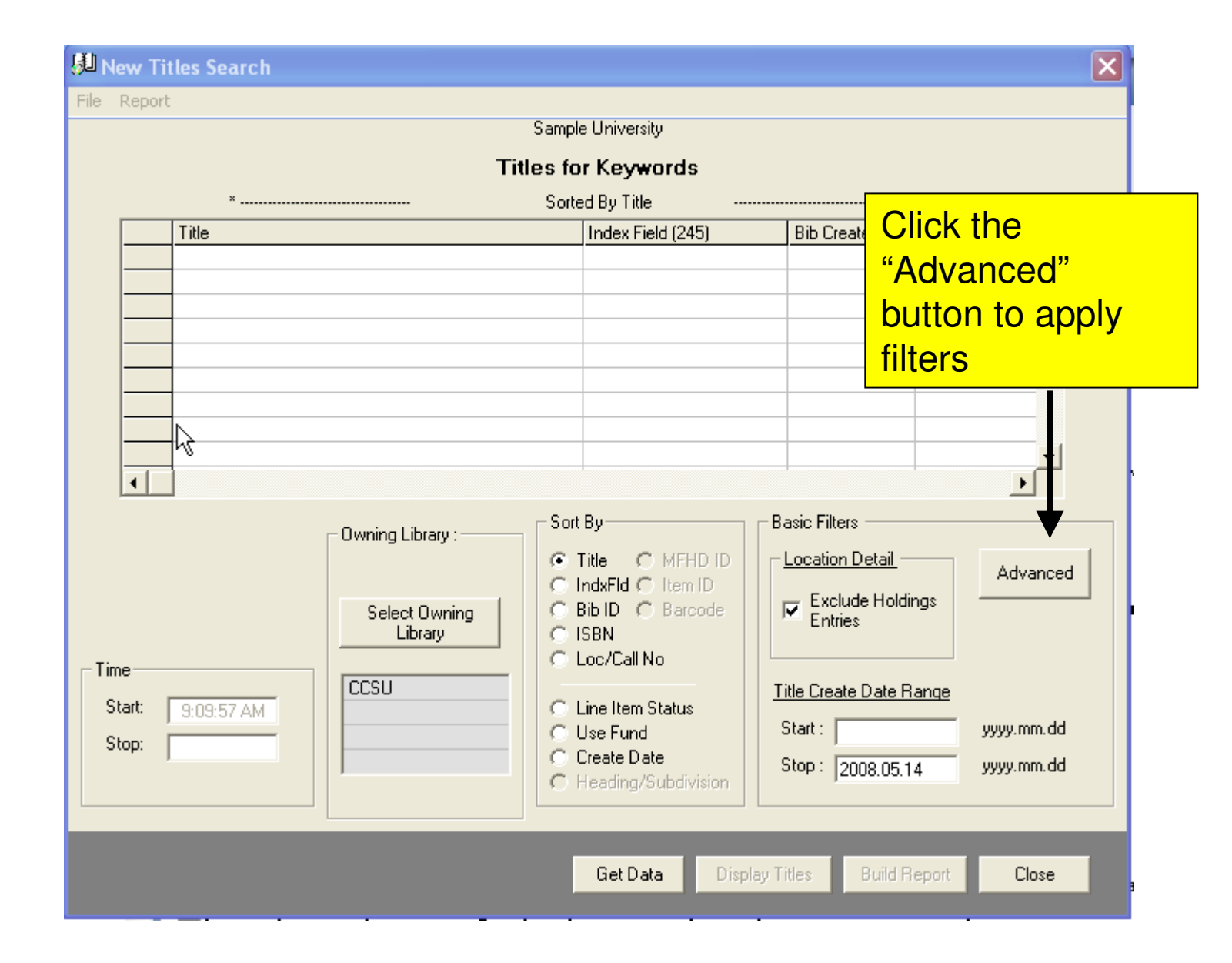

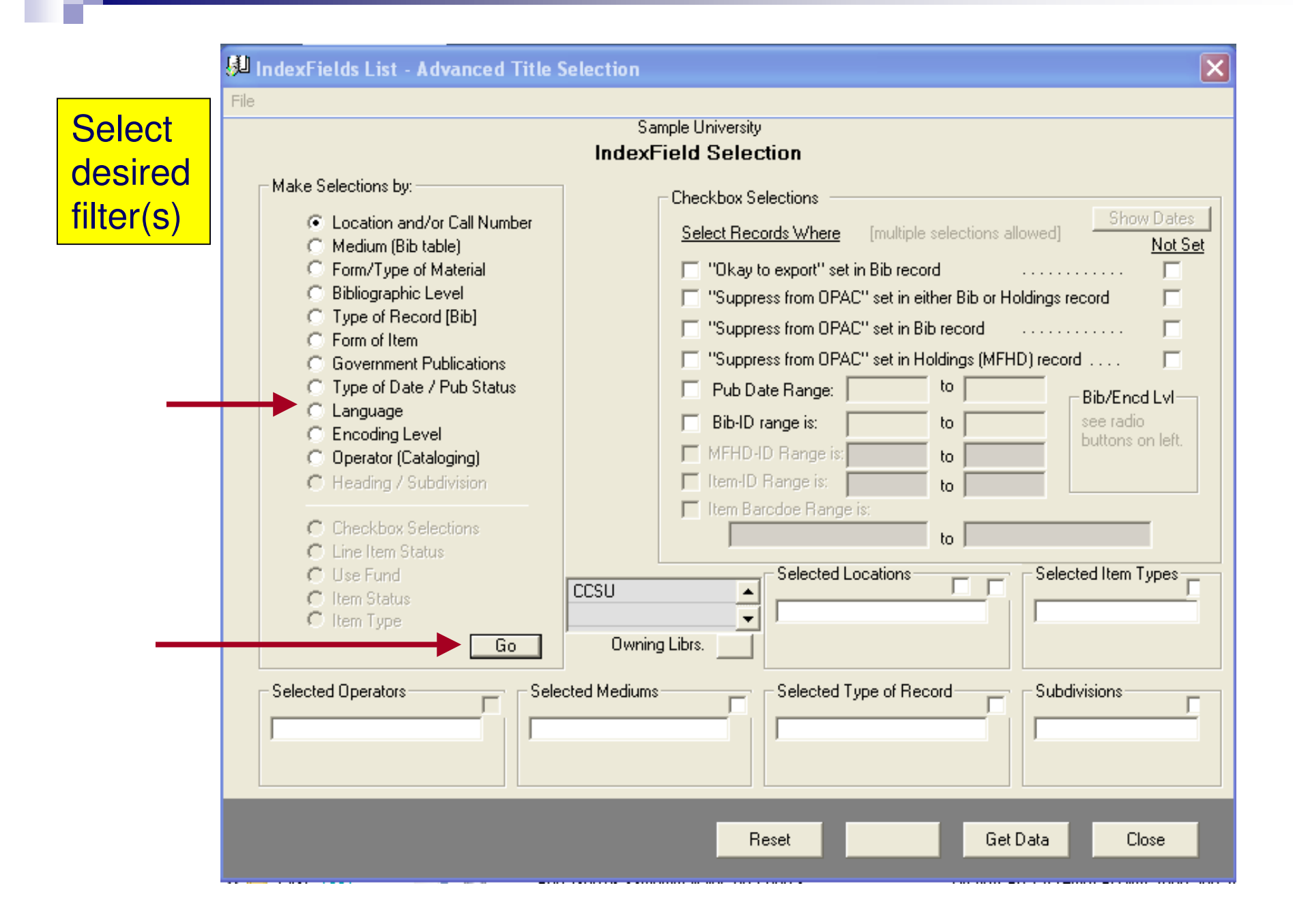

#### Advanced Titles List - Selections

Available Selections

File

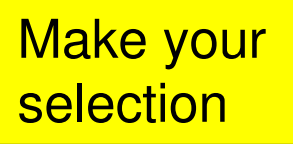

|      |             |      |                                 |     | - |          |   |                                                                                              |       |
|------|-------------|------|---------------------------------|-----|---|----------|---|----------------------------------------------------------------------------------------------|-------|
| ake  | vour        |      | Caddo                           | cad |   |          | 1 | Japanese                                                                                     | jpr 🔺 |
|      | JOUI        |      | Central American Indian (Other) | cai |   |          | 2 | Korean                                                                                       | ko    |
| lect | ion         |      | Khmer                           | cam |   | <u> </u> | 3 | Chinese                                                                                      | ch    |
|      |             |      | Carib                           | car |   |          |   |                                                                                              |       |
|      |             |      | Catalan                         | cat |   | >        |   |                                                                                              |       |
|      |             |      | Caucasian (Other)               | cau | Ī |          |   |                                                                                              |       |
|      |             |      | Cebuano                         | ceb | T | ۲ (      |   |                                                                                              |       |
|      | Refresh fro | om 📔 | Cettic languages                | cel | Ī |          |   |                                                                                              | _     |
|      | INI File    |      | Chamorro                        | cha |   |          |   |                                                                                              |       |
|      |             |      | Chibcha                         | chb | I | <u> </u> |   |                                                                                              |       |
|      | Befresh fro | m    | Chechen                         | che |   |          |   |                                                                                              |       |
|      | Server      |      | Chagatai                        | chg | Ī |          |   |                                                                                              |       |
|      |             |      | Chinese                         | chi | T |          |   |                                                                                              |       |
|      |             |      | Chinook jargon                  | chn |   |          |   |                                                                                              |       |
|      |             |      | Choctaw                         | cho |   |          |   |                                                                                              |       |
|      |             |      | Cherokee                        | chr | • |          |   |                                                                                              |       |
|      |             |      | Language                        |     |   |          | S | election(s) Treatment<br>Include only Rods for Selections<br>Exclude all Rods for Selections |       |
|      |             |      |                                 |     |   | _        |   | Clos                                                                                         | se    |

Chosen Selections

×

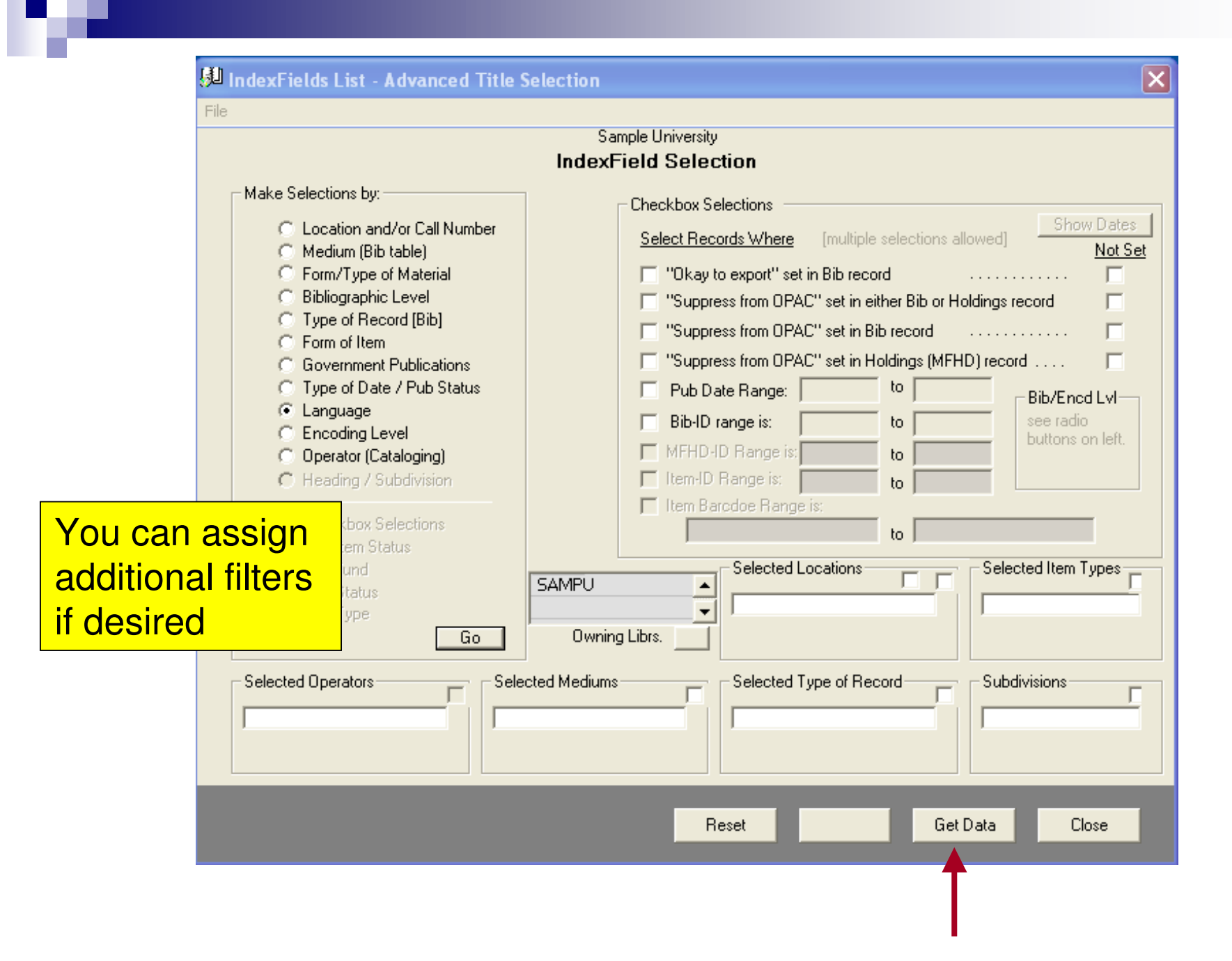

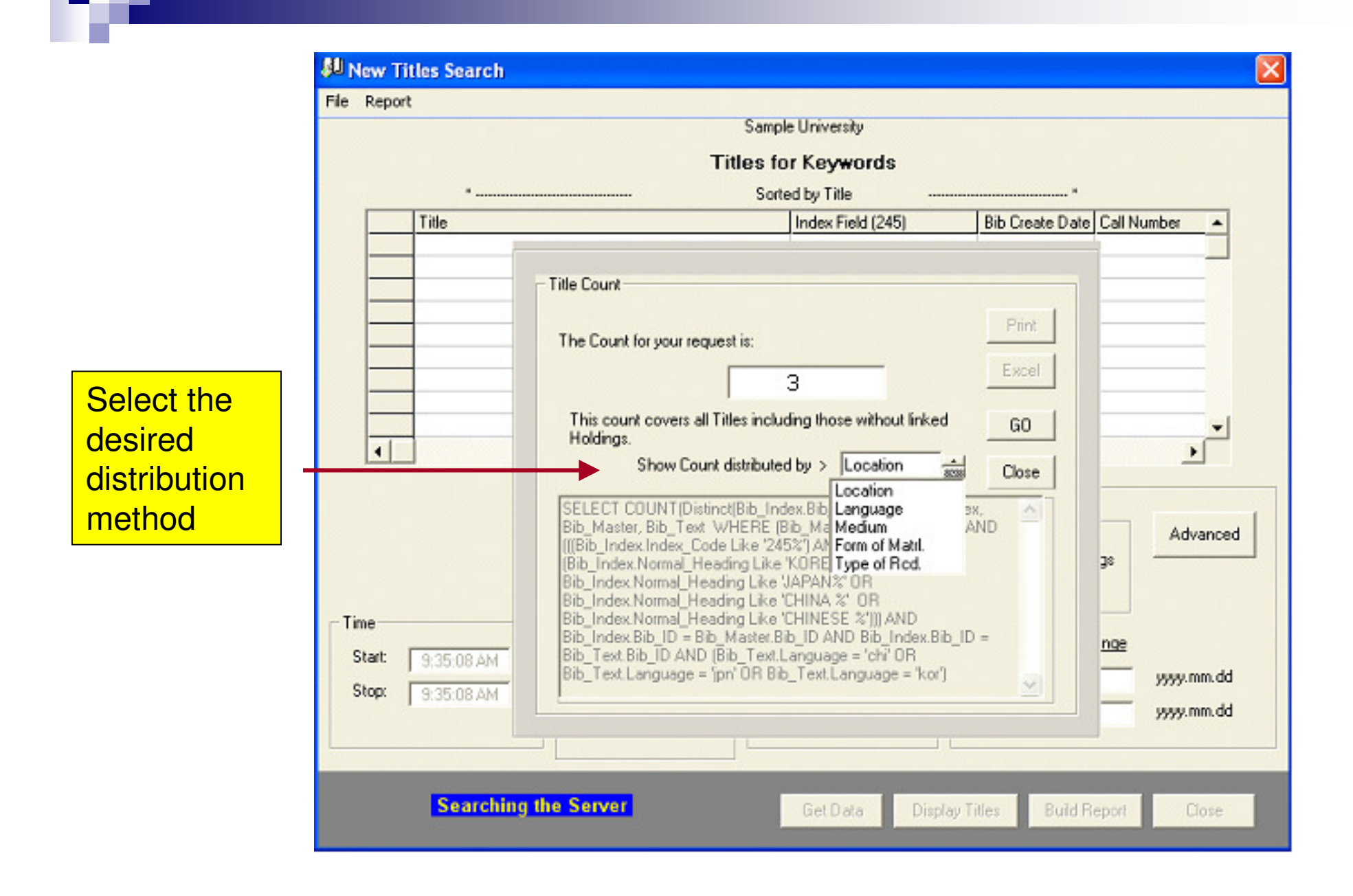

| 💯 New Titles Search                           |                                                                                                    | × |
|-----------------------------------------------|----------------------------------------------------------------------------------------------------|---|
| File Report                                   |                                                                                                    |   |
|                                               | Sample University                                                                                         |   |
|                                               | Titles for Keywords                                                                                       | / |
| ×                                             | Sorted by Title                                                                                           |   |
|                                               | Index Field (245) Bib Create Date Call Number                                                             |   |
|                                               | Title Count                                                                                               |   |
|                                               | The Count for your request is:                                                                            |   |
|                                               | 3 Excel                                                                                                   |   |
|                                               | This count covers all Titles including those without linked GO Show Count distributed by > Language Close |   |
|                                               | LangCode     Language     Count       chi     Chinese     2       ipn     Japanese     1                  |   |
| Time<br>Start: 9:28:32 AM<br>Stop: 9:28:33 AM | yyyy.mm.dd                                                                                                |   |
|                                               | yyyy.mm.dd                                                                                                |   |
| Searching th                                  | Get Data Display Titles Build Report Close                                                                |   |

he.

| East A               | sian Studies No                        | on-English L | anguage      |  |
|----------------------|----------------------------------------|--------------|--------------|--|
| Search Request       |                                        |              |              |  |
| 245 k<br>OR 245 c    | orea* /or/ japan*<br>nina /or/ chinese |              |              |  |
| <u>Search Result</u> | Total Count                            | 3            |              |  |
| Distribution by >    | Language                               |              |              |  |
| <u>Code</u>          | Description                            |              | <u>Count</u> |  |
| chi<br>jpn           | Chinese<br>Japanese                    |              | 2<br>1       |  |
|                      |                                        |              |              |  |

t

he.

# **Blob String Search**

 Searches the entire MARC record, not just indexed values. (field independent)

Access to all tagged data

- Can search both the Bib and Holdings records. Note: You can not search both the Bib blob and the Holdings blob at the same time.
- Multiple Number of Output Choices including screen display, printing to a ".txt" file, MARC file, or Excel output

#### **Blob Search**

| e                                                                                                    |  |
|----------------------------------------------------------------------------------------------------|--|
| Sample University                                                                                                    |  |
| Cataloging Reports                                                                                                    |  |
| Statistics       Lists         Image: Collection Count Preferences       Image: Collection Count Preferences         Image: Collection Count Preferences       Image: Collection Count Preferences         Image: Collection Count Preferences       Image: Collection Count Preferences         Image: Collection Count Preferences       Image: Collection Count Preferences         Image: Collection Count Preferences       Image: Collection Count Preferences         Image: Collection Count Preferences       Image: Collection Count Preferences         Image: Collection Counts       Image: Compile Counts by: Image: Collection Counts         Image: Collection Counts       Image: Collection Counts         Image: Collection Counts       Image: Collection Counts         Image: Collection Counts       Image: Collection Selection         Image: Collection Counts       Image: Collection Selection         Image: Collection Selection       Image: Collection Summary         Image: Collection Selection       Image: Collection Summary         Image: Collection Selection       Image: Collection Summary         Image: Collection Selection       Image: Collection Summary         Image: Collection Selection       Image: Collection Summary         Image: Collection Selection       Image: Collection Summary         Image: Collection Selection       Image: Collection Summary |  |

| 🛱 Blob Setup            |                                               |                                                          |  |  |  |  |
|-------------------------|-----------------------------------------------|----------------------------------------------------------|--|--|--|--|
|                         | Sample University                             |                                                          |  |  |  |  |
|                         | Blob Search Direct                            |                                                          |  |  |  |  |
| ┌─ Output Fields a      | nd Subfields                                  | Output Format                                            |  |  |  |  |
| ( assign one            | or more ) ( required for Excel output)        | <ul> <li>Print (.txt)</li> <li>Screen Display</li> </ul> |  |  |  |  |
| Tag 01                  | 45 Tag 06                                     | C Excel Spreadsheet                                      |  |  |  |  |
| Search the 500 field    |                                               | C MARC File                                              |  |  |  |  |
| for the string          | Tag 09                                        | Blobs to Include                                         |  |  |  |  |
| "not rated"             | Tag 10                                        | Bib blob                                                 |  |  |  |  |
| notrated                | 01 Prefix:                                    | C Holdings Blob                                          |  |  |  |  |
| and the 300 field for   | m856 b = Bib<br>p001, m001, m852 m = Holdings | C Interleaved Blobs                                      |  |  |  |  |
| "videocassette"         | Search String, ≺required>                     |                                                          |  |  |  |  |
| Use /AND/ within a tex  | tbox to Field Tag (subfield) Search String    | Case Sensitive                                           |  |  |  |  |
| an "000a" will default  | × × 500 not rated                             |                                                          |  |  |  |  |
| as searching the entire | AND 300 videocassette                         |                                                          |  |  |  |  |
| lob                     | Help                                          | Bib C Holdings                                           |  |  |  |  |
|                         |                                               |                                                          |  |  |  |  |

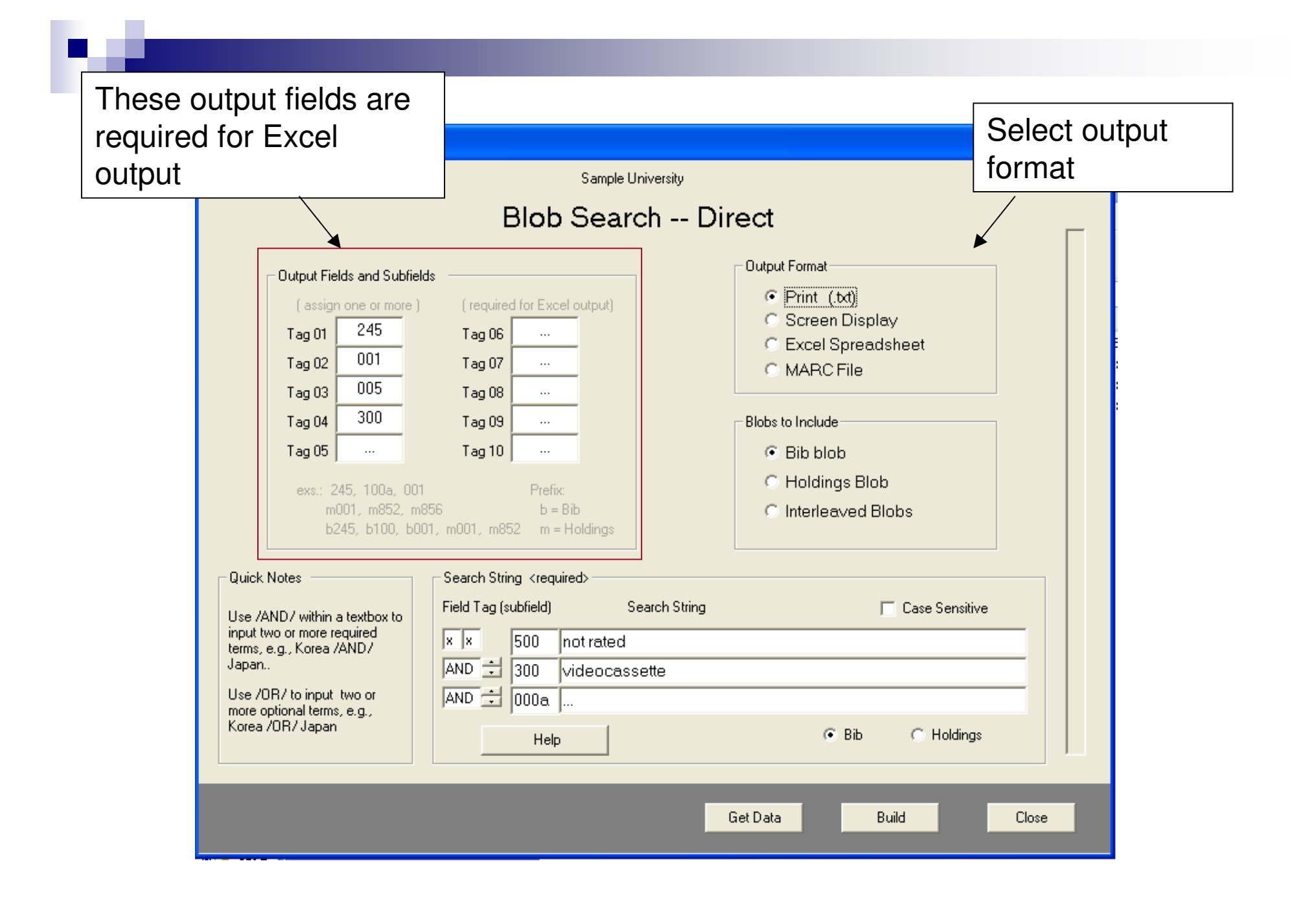

# **Example Output Formats**

| Pile Edit Format Wew Help       A       B       C       D       E       F       O         Source File: C:\G2\VRS\Blobout\SMP_VRS\Blobout\SMP_VRS\Blobu                                                                        | BibPrtFile_080514_1020.txt - Notepad                                                                                                    |                                                                                                    |
|----------------------------------------------------------------------------------------------------|----------------------------------------------------------------------------------------------------|----------------------------------------------------------------------------------------------------|
| Source File: C:\C2\VeS\Blbout\SMP_VES080514_100159.bib       A       B       C       D       E       F       G         BIB-ID: 53081 TTLE: The Fountainhead [videorecording] / warner BIS-ID: 53081 TTLE: The Fountainhead [videorecording] / Scwarner Bros. Pictu       10245-Field       0001-Field b00-Field b00-Field b00-Field       11201-112         245 04 \$afthe Fountainhead \$h[videorecording] / \$cwarner Bros. Pictu       3       Lust for file [videorecord: 63193 201E+13] tvideocassette (95 min.): sd, col.; 122 in.         30 \$abased on the novel by Ayn Rand.       5       Corature from the Black 65762 201E-13] tvideocassette (26 min.): sd, b&w 122 in.         500 \$abased on the novel by Ayn Rand.       8       The Fountainhead (videore Cording) / \$cwarner Bros. Pictu       8       The Fountainhead (12 min.): sd, b&w 122 in.         500 \$abased on the novel by Ayn Rand.       8       The Asphali pungle [vide 54848 201E+13] tvideocassette (28 min.): sd, b&w 122 in.       5.0       5.0       5.0       5.0       5.0       5.0       5.0       5.0       5.0       5.0       5.0       5.0       5.0       5.0       5.0       5.0       5.0       5.0       5.0       5.0       5.0       5.0       5.0       5.0       5.0       5.0       5.0       5.0       5.0       5.0       5.0       5.0       5.0       5.0       5.0       5.0       5.0       5.0                                                                                                    | File Edit Format View Help                                                                                                    | EibPrtFile_080514_1039.xls                                                                                                    |
| BIB-ID: S038L TITLE: The Fountainhead [videorecording] / warner Br       2       The Fountainhead [videorecording] / source for the found for the found for the fou | Source File: C:\G2\VRS\BlobOut\SMP_VRS080514_100159.bib                                                                                                    | A B C D E F G H 1 b245-Field b001-Field b005-Field b300-Field                                                                                                    |
| 001 ## 53081       245 04 \$arbe Fountainhead \$h[videorecording] / \$cwarner Bros. Pictu       4 Count Dracula [videorecord: 54155] 201E+131 videocassette (96 min.): sd., b&w 1/2 in.         245 04 \$arbe Fountainhead \$h[videorecording] / \$cwarner Bros. Pictu       5 Lies of the field [videorecord: 54155] 201E+131 videocassette (96 min.): sd., b&w 1/2 in.         500 \$armonic Trated"Container.       5 Container from the Black 55766 201E+131 videocassette (96 min.): sd., b&w 1/2 in.         500 \$arbit fright       5 Container from the Black 55766 201E+131 videocassette (96 min.): sd., b&w 1/2 in.         500 \$arbit fright       5 Container from the Black 55766 201E+131 videocassette (126 min.): sd., b&w 1/2 in.         500 \$arbit fright       5 Container from the Black 55766 201E+131 videocassette (126 min.): sd., b&w 1/2 in.         500 \$arbit for 11fe [videorecording] / Loew's, in       5 The Trassure of the Site for Mole 50072 201E+131 videocassette (126 min.): sd., b&w 1/2 in.         500 \$alust for life \$h[videorecording] / \$cloew's, inc.       10 Arbit for 11fe \$h[videorecording] / \$cloew's, inc.       11 Arbit for 11fe \$h[videorecording] / \$cloew's, inc.         500 \$alust for life \$h[videorecording] / \$cloew's, inc.       10 Arbit for 11fe \$h[videorecording] / \$cloew's, inc.       10 Arbit for 11fe \$h[videorecording] / \$cloew's, inc.         500 \$alust for life \$h[videorecording] / \$cloew's, inc.       10 Arbit for for the Container \$cloew's for 0005/20000800000000000000000000000000000                                                                                                    | BIB-ID: 53081 TITLE: The Fountainhead [videorecording] / Warner Br                                                                                                    | 2 The Fountainhead (video 53081 2.01E+13 1 videocassette (114 min.) : sd., b&w ; 1/2 in.                                                                                                    |
| 001 ## 53131       13 Int       53081       The Fountamhead [videorecording] / Warner to leaf transaction       005         245 00 \$aLust for life \$h[videorecording] / \$cLoew's, inc.       13 Int       500       Int       500       005-Field 2007/1101130204.0       005-Field 2007/1101130204.0       005-Field 2007/1101130204.0         500       File Edit Format Vew Help       17 Cat       16 The       16 The       007-Field Mubbaho-       007-Field Mubbaho-         500       File Edit Format Vew Help       17 Cat       18 State Harmation       View/Holdings First Prev Next Li         500       File Edit Format Vew Help       17 Cat       18 State Harmation       View/Holdings First Prev Next Li         500       001800560580040005783110048006725200050002100010700015000740280031000880146500001800674550001200011011012024.0       001# # # 53081         5000180056058009409708312000270098370000216650001000381046710000380146710000138014671000013801467100000180014671000013801467100000138014671000001       001# # # 10011130204.0         71101130204.0vFilg Vidor. acluber crity, Calif. StMSVLA hare Video, cClo90.31 video, Clo90.31 video, Clo9                                                                                                    | <pre>001 ## 53081 245 04 \$aThe Fountainhead \$h[videorecording] / \$cwarner Bros. Pictu</pre>                                                                                                    | 3       Lust for life [videorecordi       53131       2.01E+13       1 videocassette (123 min.) : sd., col. ; 1/2 in.         4       Count Dracula [videorec       54155       2.01E+13       1 videocassette (96 min.) : sd., col. ; 1/2 in.         5       Lilies of the field [videore       54848       2.01E+13       1 videocassette (95 min.) : sd., b&w 1/2 in.         6       Creature from the Black       55796       2.01E+13       1 videocassette (79 min.) : sd., b&w 1/2 in.         7       The Treasure of the Sier       56490       2.01E+13       1 videocassette (126 min.) : sd., b&w 1/2 in.         8       The Asphalt jungle [vide       58274       2.01E+13       1 videocassette (112 min.) : sd., b&w 1/2 in.         9       The Lost language of crassette (2.01E+13       1 videocassette (ca. 85 min.) : sd., col., stereo.; 1/2 in.         10       Advise & consent [video       60722       2.01E+13       1 videocassette (139 min.) : sd., b&w 1/2 in.         11       Vat       Bibs in File: 21       1       1         12       Wet       Bibs in File: 21       1                                                                                                    |
| <pre>for lifeh[videorecording] /cLoew's, inc. aculver City, Calif. :bGM/UA Home video,cc<br/>videocassette (123 min.) :bsd., col.;cl/2 in. aNot rated. aHi-fi stero, Dolby surt<br/>avideocassette release of a 1956 motion picture by Loew's Incorporated. aBased on the novel by Ayn Rand.<br/>Irving Stone. aDirector, Vincente Minnelli; producer, John Houseman; screenplay, N<br/>director of photography, F. A. Young, Russell Harlan; music, Miklos Rozsa.1 akirk Do<br/>Quinn, James Donald, Pamela Brown, Everett Sloane. aThe life of Vincent Van Gogh. a<br/>Vincent van, d1853-1890vFiction. 0aBiographical films. 0aHistorical films. 0aFeature f<br/>0aFiction films.1 aMinnelli, vincente. astone, Irving, d1903-1989.1 abouglas, Kirk, dl<br/>Anthony, d1915-2001.1 aponald, James, d1917-1993.1 agrown, Pamela.1 asloane, Everett, dl</pre>                                                                                                    | <pre>BIB-ID: 33131 TITLE: Lust for Title [videorecording] / Loew s, in<br/>001 ## 53131<br/>245 00 \$aLust for life \$h[videorecording] / \$cLoew's, inc.<br/>500<br/>500<br/>500<br/>500<br/>500<br/>500<br/>500<br/>500<br/>500<br/>50</pre> | International and the state of the state of the |

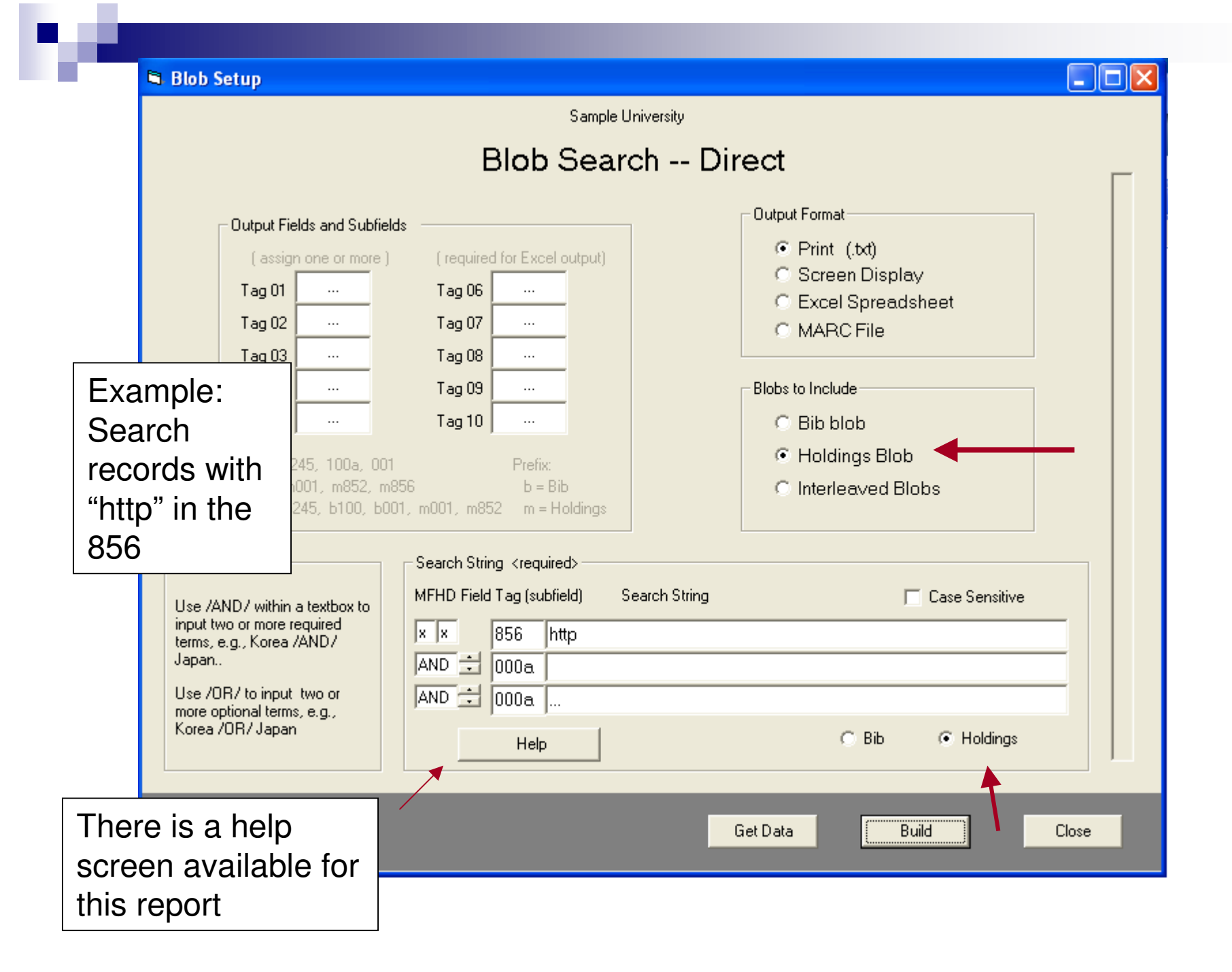

#### Holdings with URLs

| BibPrtFile_080514_1050.txt - Notepad                                                                                                    |  |
|----------------------------------------------------------------------------------------------------|--|
| File Edit Format View Help                                                                                                    |  |
| Source File: C:\G2\VRS\Blobout\SMP_VRS080514_104249.mfhd                                                                                                    |  |
| Mfhd-ID: BIB-ID: TITLE:                                                                                                    |  |
| LDR 00686cx a22001333 4500<br>001 ## 2535<br>004 ## 24957<br>005 ## 20070910105021.0<br>008 ## 9907160p 8 4001aueng0000000<br>014 1 \$aocm01644869<br>852 8 \$bper \$hshelved alphabetically by title.<br>856 4 \$uhtp://www.sciencemag.org/archive/ \$zAvailable online with an embargo<br>for the most current month. Contact the Clayton State Library Information<br>peek for assistance with off compute access |  |
| 856 41 \$aJstor \$uhttp://www.jstor.org/journals/00368075.html \$zBack issues<br>available online through Jstor. Contact the Clayton State Library<br>Information Desk for assistance with off campus access.                                                                                                    |  |
| 866 \$av.111-v.222,v.236-v.237,v.239- 1950-1983 1987-                                                                                                    |  |
| MFHD Cnt: 2                                                                                                    |  |
| Mfhd-ID: BIB-ID: TITLE:                                                                                                    |  |
| LDR 00595cy a22001213 4500<br>001 ## 71486<br>004 ## 69734<br>005 ## 20070919132107.0<br>007 ## cr cnu<br>008 ## 0008035p 1 0001uueng0030122<br>852 8 \$bonline \$hInternet \$zTo access this database off campus, students will                                                                                                    |  |
| First need to create a user ID and password on campus. Students must reset<br>passwords each semester. Faculty passwords that are established do not need<br>to be reset. Ask for assistance at the Clayton State Library Information<br>Desk.<br>856 40 \$zClick this link to access Checkpoint <b>\$uhttp://checkpoint.riag.com/</b>                                                                               |  |
| login?iploc=CLAYSTUNV<br>866_31_\$a2000-                                                                                                    |  |
|                                                                                                    |  |
| Mfhd-ID: BIB-ID: TITLE:                                                                                                    |  |
| LDR 00416cy a22001213 4500<br>001 ## 71951<br>004 ## 70409<br>005 ## 20050823103523.0<br>007 ## cr anu                                                                                                    |  |
| 0008 ## 0009251p 1 000100eng0001205<br>852 8 \$bonline \$hInternet \$zonly one user may access this title at a time. A<br>password is required for off campus access. Ask for assistance at the<br>Clayton State Library Information Desk.<br>856 40 \$uhttp://serials.abc-clio.com/<br>866 31 \$a1964-                                                                                                    |  |
| 00000 State D00072540007                                                                                                    |  |

### **Circulation Reports**

27 reports including fines and fees, items statuses and inventory control

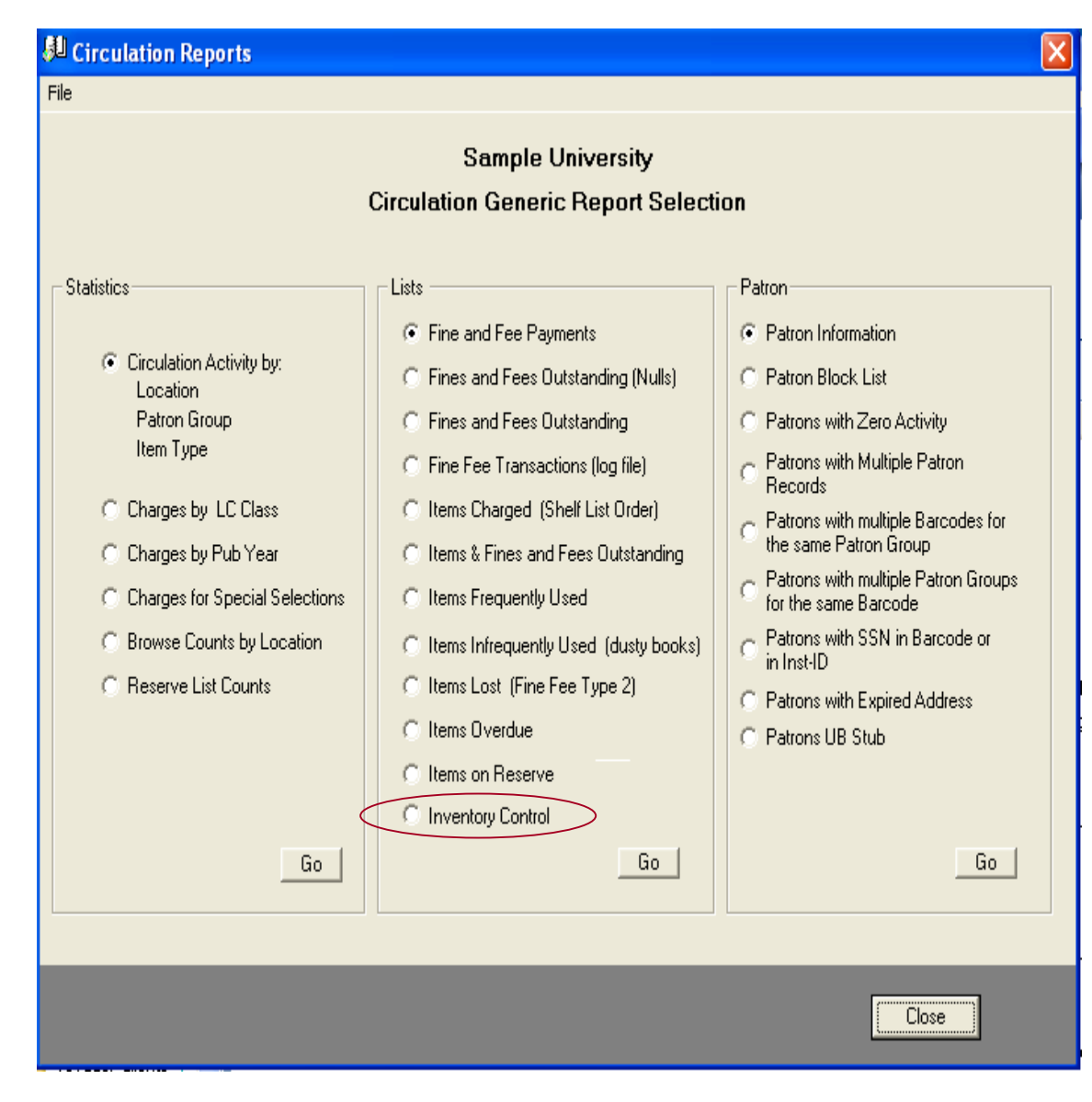

# Inventory Control Workflow

- Scan the barcodes
- Dump the barcodes into a text file and place on your pc. (one barcode per line)
- Go to the VRS Inventory Control Processing screen
- Do the menu tasks provided in the Setup/Load/Process Files panel
- Build Inventory Master Report

#### **Inventory Control**

| Inventory Control                                     |                                                                                                    |  |  |  |  |  |  |  |  |  |  |
|-------------------------------------------------------|----------------------------------------------------------------------------------------------------|--|--|--|--|--|--|--|--|--|--|
| File                                                  |                                                                                                    |  |  |  |  |  |  |  |  |  |  |
| Sample University                                     |                                                                                                    |  |  |  |  |  |  |  |  |  |  |
| Inventory Control Processing                          |                                                                                                    |  |  |  |  |  |  |  |  |  |  |
| Setup / Load / Process Files                          | Build Inventory Master Report                                                                                               |  |  |  |  |  |  |  |  |  |  |
| ~ Clear Inventory Master                              | Each list includes relevant item details for the<br>Item Records in the selected Call No. range.                            |  |  |  |  |  |  |  |  |  |  |
| (Delete All Entries)                                  | <ul> <li>Shelf List for the Selected Item Range</li> </ul>                                                                  |  |  |  |  |  |  |  |  |  |  |
| Select the Location for this Session                  | <ul> <li>Mismatched Barcodes and Items,<br/>including NOS (not on shelf)</li> </ul>                                         |  |  |  |  |  |  |  |  |  |  |
| Build / Undate VBS Inventory Master                   | C Items Not on Shelf (All)                                                                                                  |  |  |  |  |  |  |  |  |  |  |
| <ul> <li>Table and Apply Scanned Barcodes</li> </ul>  | C Barcode Scan Sequence No. (All)                                                                                           |  |  |  |  |  |  |  |  |  |  |
|                                                       | C Item Status (All)                                                                                                    |  |  |  |  |  |  |  |  |  |  |
| Inventory Master Status<br>Table Row Count : Location | <ul> <li>Items with Special Status         (such as: On Hold, In Transit, Missing, Lost,<br/>Damaged, etc.)     </li> </ul> |  |  |  |  |  |  |  |  |  |  |
|                                                       | Item Charge History                                                                                                    |  |  |  |  |  |  |  |  |  |  |
| Call No Range :<br>Begin<br>End :                     | Show only when Charges greater than 5 ÷                                                                                     |  |  |  |  |  |  |  |  |  |  |
| GO                                                    | GO                                                                                                    |  |  |  |  |  |  |  |  |  |  |
|                                                       |                                                                                                    |  |  |  |  |  |  |  |  |  |  |
|                                                       | Help                                                                                                    |  |  |  |  |  |  |  |  |  |  |

#### Inventory Control File Sample University ory Control Processing Navigate to location of the Build Inventory Master Report scanned barcodes Each list includes relevant item details for the Item Records in the selected Call No. range. Clear Inventory Master (Delete All Entries) Select File Path / Name C Select the Location for this Session Inventory Control Build / Update VRS Inventory Master Table and Apply Scanned Barcodes 🗐 c: G -( click to select) 7:0 🔁 HotelTaxExempt.pdf Information Security Executive Documents and Settings invoice copy.pdf 🔁 Kelly IS&T\_Software\_Licensing\_Pol Inventory Master Status 🚔 Desktop Juvenile ItemBarcodes.txt 🚞 Install\_Setup\_bk order history.pdf Table Row Count : Location Cracle10g patronErr-080425.1530 Juvenile Collection 0 perlURL.txt Shortcut to Snaglt32.exe.lnk 🛛 🚩 Call No Range : Begin -C:\Documents and Settings\Kelly\Desktop\Juvenile\_ItemBarcodes.txl End: (selected path / filename) Cancel GO GU Close Help

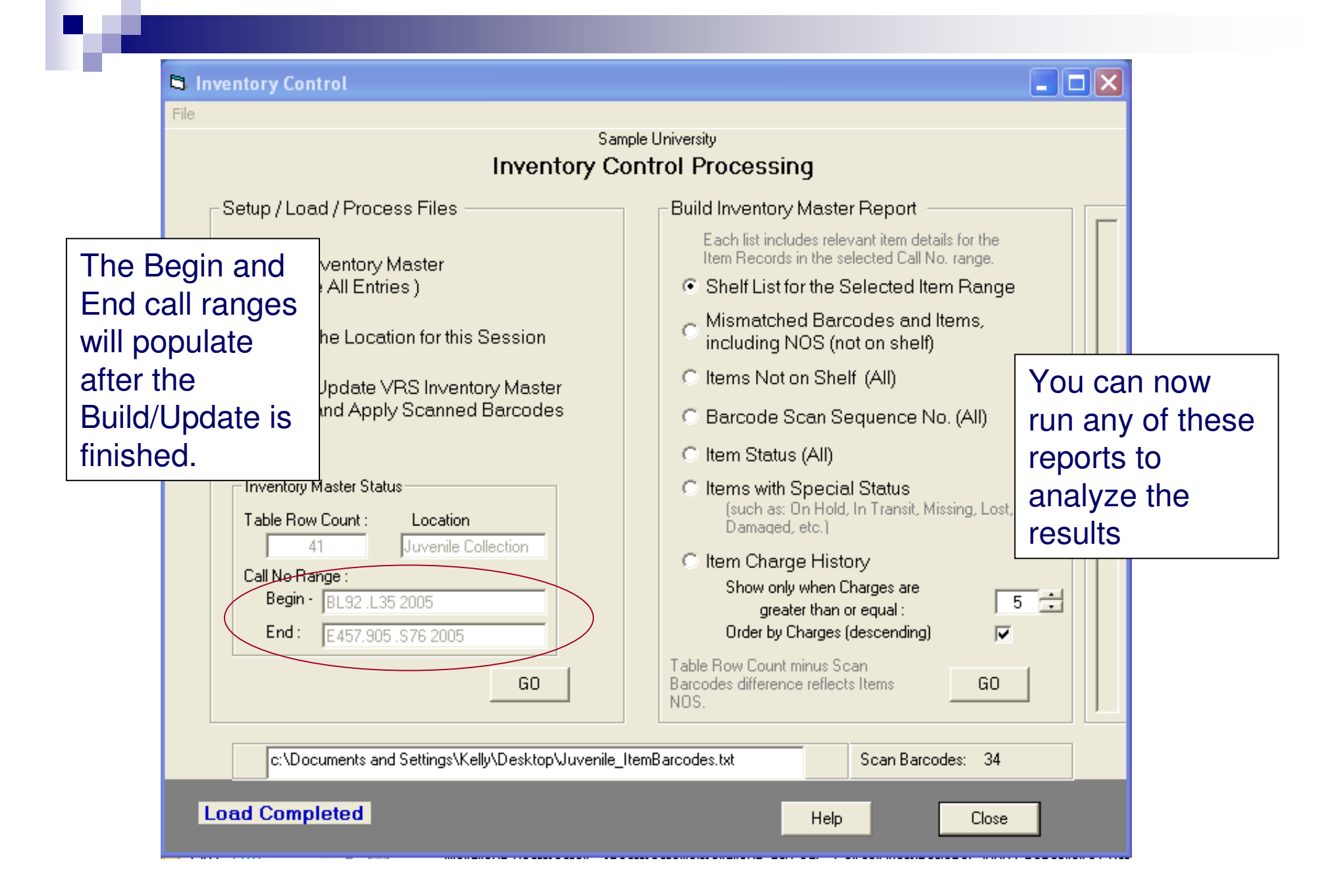

#### Shelf List of Selected Item Range

|         | Shelf List Juvenile Collection : BL92 .L35 2005 - E457.905 .S76 2005 |                    |         |                |                     |                |                    |                            |                                                              |  |  |  |  |
|---------|----------------------------------------------------------------------|--------------------|---------|----------------|---------------------|----------------|--------------------|----------------------------|--------------------------------------------------------------|--|--|--|--|
|         | Barcode                                                              | BC Scan<br>Seq No. | Item-ID | Item<br>Status | Item Status<br>Date | Ch an<br>Hist. | zes<br>Loccation   | Call_No                    | Tüle                                                         |  |  |  |  |
|         | 40278001363114                                                       | 1 /13              | 0       | unknown        | 2008.05.14          | 0              | 0-undefinded       | < BC not in Voy DB > /     | <nobarcode inv.mstr.<="" match="" td="" with=""></nobarcode> |  |  |  |  |
| BCLen   | 30278001416                                                          | 1 /17              | 0       | unknown        | 2008.05.14          | 0              | 0-undefinded       | < BC not in Voy DB > /     | <no barcode="" inv.mstr.<="" match="" td="" with=""></no>    |  |  |  |  |
|         | 30278001415491                                                       | 1/19               | 0       | unknown        | 2008.05.14          | 0              | 0-undefinded       | < BC not in Voy DB > /     | <no barcode="" inv.mstr.<="" match="" td="" with=""></no>    |  |  |  |  |
| noMatch | SizErr:30278001                                                      | 3/26               | 0       | unknown        | 2008.05.14          | 0              | 0-undefinded       | < BC not in Voy DB > /     | <no barcode="" inv.mstr.<="" match="" td="" with=""></no>    |  |  |  |  |
| noMatch | SizErr:30278001                                                      | 4/26               | 0       | unknown        | 2008.05.14          | 0              | 0-undefinded       | < BC not in Voy DB > /     | <no barcode="" inv.mstr.<="" match="" td="" with=""></no>    |  |  |  |  |
|         | 30278001416326                                                       | ; 4/1              | 140812  | Not Charged    | 2008.01.09          | 0              | Juvenile Collectio | BL92 L35 2005 / c.1        | Religion / written by Myr                                    |  |  |  |  |
|         | 30278001377619                                                       | 4/2                | 137991  | Not Charged    | 2007.04.11          | 0              | Juvenile Collectio | BL312 .P 485 2005 / c.1    | Mythology / written by Ne                                    |  |  |  |  |
|         | 30278001340773                                                       | 4/3                | 132598  | Not Charged    | 2006.04.05          | ; O            | Juvenile Collectio | BL2525 .H42 2005 / c.1     | Freedom of religion / Tom                                    |  |  |  |  |
|         | 30278001345558                                                       | 4/4                | 133496  | Not Charged    | 2006.05.10          | 0              | Juvenile Collectio | BL2525 .S73 2000 / c.1     | Alternative American reli                                    |  |  |  |  |
| SeqErr  | 30278001377551                                                       | 4/6                | 137985  | Not Charged    | 2007.04.11          | 0              | Juvenile Collectio | BP161.3 W55 2005 / c.1     | This report gon                                              |  |  |  |  |
|         | 30278001349121                                                       | 4 /7               | 134221  | Not Charged    | 2007.12.21          | 1              | Juvenile Collectio | BP 223.Z8 L5764 1993 / c.1 | This report gene                                             |  |  |  |  |
| NOS     | 30278001345568                                                       | ; 4 <i>/</i> 0     | 133495  | Not Charged    | 2006.05.10          | 0              | Juvenile Collectio | BX8635.2 .B85 1998 / c.1   | shelf list report l                                          |  |  |  |  |
|         | 30278001375381                                                       | 4/8                | 137076  | Not Charged    | 1 2007.01.23        | 0              | Juvenile Collectio | CR109 .C72 2000 / c.1      | all items recorde                                            |  |  |  |  |
|         | 30278001377544                                                       | 4/9                | 137984  | Not Charged    | 2007.04.11          | 0              | Juvenile Collectio | CR4513 .G717 2004 / c.1    | the Inventory M                                              |  |  |  |  |
|         | 30278001373592                                                       | 4/10               | 136432  | Not Charged    | 2006.12.13          | 0              | Juvenile Collectio | D25 .H59 2000 / c.1        | Droblom ontrioo                                              |  |  |  |  |
|         | 30278001415443                                                       | 4/11               | 140143  | Not Charged    | 2008.02.20          | 1              | Juvenile Collectio | D522.7 .A33 2001 / c.1     | Froblem entries                                              |  |  |  |  |
|         | 30278001415369                                                       | 4/12               | 140135  | Not Charged    | 2007.10.16          | ; O            | Juvenile Collectio | D743.7 .A23 2004/c.1       | flagged with the                                             |  |  |  |  |
| NOS     | 30278001363114                                                       | 4/0                | 135441  | Not Charged    | 2006.09.21          | 0              | Juvenile Collectio | D767.92 .T39 2001 / c.1    | Inventory Status                                             |  |  |  |  |

rates a sting d in ster. are at the beginning of each print line.

#### Mismatched Barcodes and Items...

|         | Mismatched Records Juvenile Collection : BL92 .L35 2005 - E457.905 .S76 2005 |                                                                                                    |             |                |                     |               |                     |                                                                                 |  |  |  |  |
|---------|------------------------------------------------------------------------------|----------------------------------------------------------------------------------------------------|-------------|----------------|---------------------|---------------|---------------------|---------------------------------------------------------------------------------|--|--|--|--|
|         | Barcode                                                                      | BC Scan<br>Seq No.                                                                                                | Item-ID     | Item<br>Status | Item Status<br>Date | Char<br>Hist. | ges<br>Loccation    | Call_No Title                                                                   |  |  |  |  |
| BCLen   | 30278001416                                                                  | 1 / 17                                                                                                    | 0           | unknown        | 2008.05.14          | + O           | 0-undefinded        | < BC not in Voy DB > / <no barcode="" inv.mstr<="" match="" td="" with=""></no> |  |  |  |  |
| noMatch | SizErr:30278001                                                              | 4/26                                                                                                    | 0           | unknown        | 2008.05.14          | + O           | 0-undefinded        | < BC not in Voy DB > / <no barcode="" inv.mstr<="" match="" td="" with=""></no> |  |  |  |  |
| noMatch | SizErr:30278001                                                              | 3/26                                                                                                    | 0           | unknown        | 2008.05.14          | + O           | 0-undefinded        | < BC not in Voy DB > / <no barcode="" inv.mstr<="" match="" td="" with=""></no> |  |  |  |  |
| SeqErr  | 30278001377551                                                               | 4/6                                                                                                    | 137985      | Not Charged    | 2007.04.11          | 0             | Juvenile Collectio  | o BP161.3 W55 2005 / c.1 Islam / written by Philip                              |  |  |  |  |
| NOS     | 30278001345568                                                               | 6 4/0                                                                                                    | 133495      | Not Charged    | 2006.05.10          | ) 0           | Juvenile Collectio  | o BX8635.2.B851998/c.1 Mormons in America / Clau                                |  |  |  |  |
| NOS     | 30278001363114                                                               | 4/0                                                                                                    | 135441      | Not Charged    | 2006.09.21          | 0             | Juvenile Collectio  | o D767.92 .T39 2001 / c.1 Air raidPearl Harbor! :                               |  |  |  |  |
| NOS     | 30278001416318                                                               | } 4/0                                                                                                    | 140811      | Not Charged    | 2008.01.09          | ) O           | Juvenile Collectio  | <sup>• In</sup> This report is a shelf-ordered                                  |  |  |  |  |
| NOS     | 30278001415427                                                               | 4/0                                                                                                    | 140141      | Not Charged    | 2007.10.16          | 6 0           | Juvenile Collectio  | <sup>DL</sup> listing of the problem items only                                 |  |  |  |  |
| NOS     | 30278001415435                                                               | 5 4/0                                                                                                    | 140142      | Not Charged    | 2007.10.16          | 6 0           | Juvenile Collectio  | $^{\circ}$ Is a second metric with a good metric with                           |  |  |  |  |
| NOS     | 30278001377601                                                               | 4/0                                                                                                    | 137990      | Not Charged    | 2007.04.11          | 0             | Juvenile Collectio  | <sup>• I7</sup> the barcode file are suppressed                                 |  |  |  |  |
| Ree     | ords in File:                                                                | 10                                                                                                    |             |                |                     |               |                     | The barcoue me are suppressed                                                   |  |  |  |  |
| BCE     | irr = Barcode                                                                | e Error : sca                                                                                                    | anned barc  | ode format e   | rror (less thar     | n 5 cha       | irs, contains embi  | bedded space, other.)                                                           |  |  |  |  |
| BCL     | .en = Barcode                                                                | Elength: s                                                                                                    | canned ba   | rcode is grea  | ater or less tha    | n aver        | age length of othe  | ner numbers in the Scanned Input File.                                          |  |  |  |  |
| Dup     | BC = Duplicat                                                                | e Barcodes                                                                                                    | : two or m  | ore identical  | item barcodes       | ; found       | in the Scanned li   | Input File.                                                                     |  |  |  |  |
| Inac    | tive = Inactive                                                              | Barcode : b                                                                                                    | arcode as   | recorded in t  | the Scanned I       | nput Fi       | le is flagged as"i  | 'inactive" in the Voyager DB.                                                   |  |  |  |  |
| Loci    | Dif = Locatior                                                               | = Location Difference: active storage location for the DB Item differs from that assigned to the current session. |             |                |                     |               |                     |                                                                                 |  |  |  |  |
| NoN     | latch = No Mato                                                              | hing Barco                                                                                                    | de : barcod | e in the Sca   | nned Input File     | e does        | not match with a    | a corresponding DB Item Record.                                                 |  |  |  |  |
| NOS     | 3 = Notion 9                                                                 | Shelf: DB I                                                                                                    | tem Record  | d in the scan  | ned shelf rang      | e does        | not have a corre    | esponding barcode in the Scanned Input File.                                    |  |  |  |  |
| 080     | ) = On Shel                                                                  | fbut Charg                                                                                                    | ed : scanne | ed barcode n   | natched an Inv      | entory        | record but the Ite  | tem's Status indicates it should be off the shelf.                              |  |  |  |  |
| Ran     | qe = OutofF                                                                  | ange:call n                                                                                                    | umber for i | the scanned    | barcode falls       | outside       | e of the establishe | ied range for the group of barcodes.                                            |  |  |  |  |

#### Items Not on Shelf (ALL)

|                                                                                                    |                  |                    |         |                | Sa                  | mple           | University         |                          |                |                                                                                        |                |
|----------------------------------------------------------------------------------------------------|------------------|--------------------|---------|----------------|---------------------|----------------|--------------------|--------------------------|----------------|----------------------------------------------------------------------------------------|----------------|
|                                                                                                    | i                |                    |         |                |                     |                |                    |                          |                |                                                                                        |                |
|                                                                                                    | Barcode          | BC Scan<br>Seq No. | Item-ID | Item<br>Status | Item Status<br>Date | Charg<br>Hist. | zes<br>Loccation   | Call_No                  | Täle           |                                                                                        |                |
| NOS                                                                                                    | 30278001345566   | 4/0                | 133495  | Not Charged    | 2006.05.10          | 0              | Juvenile Collectio | BX8635.2 .B85 1998 / c.1 | Mormons in     | America / Clau                                                                         |                |
| NOS                                                                                                    | 30278001363114   | 4/0                | 135441  | Not Charged    | 2006.09.21          | 0              | Juvenile Collectio | D767.92 .T39 2001 / c.1  | Air raid-Pea   | arl Hanbor! :                                                                          |                |
| NOS                                                                                                    | 30278001416318   | 4/0                | 140811  | Not Charged    | 2008.01.09          | 0              | Juvenile Collectio | DK41 .M965 2000 / c.1    | Russia / writ  | ten by Kathl                                                                           |                |
| NOS                                                                                                    | 30278001415427   | 4/0                | 140141  | Not Charged    | 2007.10.16          | 0              | Juvenile Collectio | DL65 .M356 2005 / c.1    | Viking / writt | en by Susan                                                                            |                |
| NOS                                                                                                    | 30278001415435   | 4/0                | 140142  | Not Charged    | 2007.10.16          | 0              | Juvenile Collectio | DS557.7 .M85 2005 / c.1  | Vietnam Wa     | r / written by                                                                         |                |
| NOS                                                                                                    | 30278001377601   | 4/0                | 137990  | Not Charged    | 2007.04.11          | 0              | Juvenile Collectio | E77.4 .M87 2005 / c.1    | North Ameri    | can Indian / w                                                                         |                |
| ]                                                                                                    | Records in File: | 6                  |         |                |                     |                |                    |                          |                | This is                                                                                | s a listing of |
| BCErr       = Barcode Error : scanned barcode format error (less than 5 chars, contains embedded space, other.)       those i         BCLen       = Barcode Length : scanned barcode is greater or less than average length of other numbers in the Scanned Input File.       not on         DupBC       = Duplicate Barcode : barcode as recorded in the Scanned Input File is flagged as "inactive" in the Voyager DB.       some i         LocDif       = Location Difference: active storage location for the DB Item differs from that assigned to the current session.       could k         NoMatch       = No Matching Barcode : barcode in the Scanned Input File does not match with a corresponding DB Item Record.       help re         OSC       = On Shelf but Charged : scanned barcode matched an Inventory record but the Item's Status indicates it should be off the shelf.       record         Range       = Out of Range: call number for the scanned barcode falls outside of the established range for the group of barcodes.       those if the site of the site of the status indicates it should be off the shelf. |                  |                    |         |                |                     |                |                    |                          |                | items that are<br>shelf out for<br>reason. It<br>be used to<br>econcile<br>ds based on |                |
| SeqErr = Sequence Error : Call Number for the scanned barcode is out of sequence when compared with the DB Call No. filing order.                                                                                                    |                  |                    |         |                |                     |                |                    |                          |                |                                                                                        | ems status     |

TwoBC = Two Barcodes : Two or more Items with identical barcodes found in the Call Number range from the Voyager DB selection.

#### Barcode Scan Sequence No. (ALL)

|                                                                                 | Sample University  |                     |         |                |                     |                |                    |                           |   |                                 |        |  |  |
|---------------------------------------------------------------------------------|--------------------|---------------------|---------|----------------|---------------------|----------------|--------------------|---------------------------|---|---------------------------------|--------|--|--|
| Barcode Seq.No. (All) Juvenile Collection : BL92 .L35 2005 - E457.905 .S76 2005 |                    |                     |         |                |                     |                |                    |                           |   |                                 |        |  |  |
|                                                                                 | Barcode            | BC Scan<br>Seq No.  | Item-ID | Item<br>Status | Item Status<br>Date | Charg<br>Hist. | zes<br>Loccation   | Call_No                   | T | äle                             |        |  |  |
|                                                                                 | 40278001363114     | . <mark>1/13</mark> | 0       | unknown        | 2008.05.14          | 4 O            | 0-undefinded       | < BC not in VoyDB > /     | c | no barcode match with Inv.Mstr. |        |  |  |
| BCLer                                                                           | n 30278001416      | <mark>1 / 17</mark> | 0       | unknown        | 2008.05.14          | ¥ 0            | 0-undefinded       | < BC not in VoyDB > /     | c | no barcode match with Inv.Mstr. |        |  |  |
|                                                                                 | 30278001415491     | <mark>1 / 19</mark> | 0       | unknown        | 2008.05.14          | 4 O            | 0-undefinded       | < BC not in VoyDB > /     | c | no barcode match with Inv.Mstr. |        |  |  |
| noMat                                                                           | ch SizErr:30278001 | <mark>3/26</mark>   | 0       | unknown        | 2008.05.14          | ¥ 0            | 0-undefinded       | < BC not in VoyDB > /     | c | no barcode match with Inv.Mstr. |        |  |  |
| NOS                                                                             | 30278001377601     | <mark>4/0</mark>    | 137990  | Not Charged    | 3 2007.04.11        | 0              | Juvenile Collectio | E77.4 .M87 2005 / c.1     | ١ | North American Indian / w       |        |  |  |
| NOS                                                                             | 30278001416318     | } <mark>4/0</mark>  | 140811  | Not Charged    | d 2008.01.09        | 9 0            | Juvenile Collectio | DK41 .M965 2000 / c.1     | F | Russia / written by Kathl       |        |  |  |
| NOS                                                                             | 30278001415427     | ′ <mark>4/0</mark>  | 140141  | Not Charged    | d 2007.10.16        | 6 0            | Juvenile Collectio | DL65 .M356 2005 / c.1     | Ň | /iking / written by Susan       |        |  |  |
| NOS                                                                             | 30278001345566     | ; <mark>4/0</mark>  | 133495  | Not Charged    | 2006.05.10          | ) 0            | Juvenile Collectio | BX8635.2 .B85 1998 / c.1  | ٨ | Normons in America / Clau       |        |  |  |
| NOS                                                                             | 30278001415435     | 5 <mark>4/0</mark>  | 140142  | Not Charged    | d 2007.10.16        | 6 0            | Juvenile Collectio | DS557.7 .M85 2005 / c.1   | Y | /ietnam War / written by        |        |  |  |
| NOS                                                                             | 30278001363114     | 4/0                 | 135441  | Not Charged    | d 2006.09.21        | 0              | Juvenile Collectio | D767.92 .T39 2001 / c.1   | , | Lists by loa                    | ld     |  |  |
|                                                                                 | 30278001416328     | 6 <mark>4/1</mark>  | 140812  | Not Charged    | d 2008.01.09        | 9 0            | Juvenile Collectio | BL92 L35 2005 / c.1       | F | number and                      | d      |  |  |
|                                                                                 | 30278001377619     | 8 <mark>4/2</mark>  | 137991  | Not Charged    | 3 2007.04.11        | 0              | Juvenile Collectio | BL312 .P 485 2005 / c.1   | h | harcode se                      | auence |  |  |
|                                                                                 | 30278001340773     | } <mark>4/3</mark>  | 132598  | Not Charged    | d 2006.04.05        | 5 0            | Juvenile Collectio | BL2525 .H42 2005 / c.1    | F | barcouc 3c                      | of the |  |  |
|                                                                                 | 30278001345558     | } <mark>4/4</mark>  | 133496  | Not Charged    | 2006.05.10          | ) 0            | Juvenile Collectio | BL2525 .S73 2000 / c.1    | , | number all                      | or the |  |  |
|                                                                                 | 30278001340245     | 5 <mark>4/5</mark>  | 133079  | Not Charged    | 3 2007.04.19        | 91             | Juvenile Collectio | E99.Z9 H55 1986 / c.1     | E | records in t                    | he     |  |  |
| SeqEn                                                                           | r 30278001377551   | 4/6                 | 137985  | Not Charged    | 3 2007.04.11        | 0              | Juvenile Collectio | BP161.3 XV55 2005 / c.1   | I | Inventory N                     | laster |  |  |
|                                                                                 | 30278001349121     | 4 / 7               | 134221  | Not Charged    | 9 2007.12.21        | 1              | Juvenile Collectio | BP223.Z8 L5764 1993 / c.1 | Ν | Malcolm X : by any means        |        |  |  |

# Item Status (ALL)

|        | Status List (All) Juvenile Collection : BL92 .L35 2005 - E457.905 .S76 2005 |                    |         |                |                     |               |                    |                  |            |                                                               |         |  |  |
|--------|-----------------------------------------------------------------------------|--------------------|---------|----------------|---------------------|---------------|--------------------|------------------|------------|---------------------------------------------------------------|---------|--|--|
|        | Barcode                                                                     | BC Scan<br>Seq No. | Item-ID | Item<br>Status | Item Status<br>Date | Char<br>Hist. | ges<br>Loccation   | Call_No          |            | Tàle                                                          |         |  |  |
|        | 40278001363114                                                              | 1 /13              | 0       | unknown        | 2008.05.14          | 0             | 0-undefinded       | < BC not in Voy  | DB >/      | <no barcode="" inv.<="" match="" td="" with=""><td></td></no> |         |  |  |
| BCLen  | 30278001416                                                                 | 1 /17              | 0       | unknown        | 2008.05.14          | 0             | 0-undefinded       | < BC not in Voy  | DB >/      | <no barcode="" inv.<="" match="" td="" with=""><td></td></no> |         |  |  |
|        | 30278001415491                                                              | 1 / 19             | 0       | unknown        | 2008.05.14          | 0             | 0-undefinded       | < BC not in Voy  | DB >/      | < no barcode match with Inv.                                  |         |  |  |
| noMate | h SizErr:30278001                                                           | 3/26               | 0       | unknown        | 2008.05.14          | 0             | 0-undefinded       | < BC not in Voy  | DB >/      | <no barcode="" inv.<="" match="" td="" with=""><td></td></no> |         |  |  |
| noMate | h SizErr:30278001                                                           | 4/26               | 0       | unknown        | 2008.05.14          | 0             | 0-undefinded       | < BC not in Voy  | DB >/      | <no barcode="" inv.<="" match="" td="" with=""><td></td></no> |         |  |  |
|        | 30278001416328                                                              | j 4/1              | 140812  | Not Charged    | 2008.01.09          | 0             | Juvenile Collectio | BL92 L35 2005 /  | 'c.1       | Religion / written by Myr                                     |         |  |  |
|        | 30278001377619                                                              | 4/2                | 137991  | Not Charged    | 2007.04.11          | 0             | Juvenile Collectio | BL312 .P 485 200 | 15 / c.1   | Mythology / written by Ne                                     |         |  |  |
|        | 30278001340773                                                              | } 4/3              | 132598  | Not Charged    | 2006.04.05          | ; O           | Juvenile Collectio | BL2525 .H42 20   | Drovidoo   |                                                               | ome in  |  |  |
|        | 30278001345558                                                              | } 4/4              | 133496  | Not Charged    | 2006.05.10          | 0             | Juvenile Collectio | BL2525 .S73 20   | FIOVICES   |                                                               |         |  |  |
| SeqErr | 30278001377551                                                              | 4/6                | 137985  | Not Charged    | 2007.04.11          | 0             | Juvenile Collectio | BP161.3 XV55 2   | the inver  | ilory Master (                                                | grouped |  |  |
|        | 30278001349121                                                              | 4 / 7              | 134221  | Not Charged    | 2007.12.21          | 1             | Juvenile Collectio | BP223.Z8 L576    | by voya    | ger Item Statu                                                | is and  |  |  |
| NOS    | 30278001345568                                                              | ; 4 <i>/</i> 0     | 133495  | Not Charged    | 2006.05.10          | 0             | Juvenile Collectio | BX8635.2.B85     | filed by s | shelf order wit                                               | hin the |  |  |
|        | 30278001375381                                                              | 4/8                | 137076  | Not Charged    | 2007.01.23          | 0             | Juvenile Collectio | CR109 .C72 20    | group      |                                                               |         |  |  |
|        | 30278001377544                                                              | 4/9                | 137984  | Not Charged    | 2007.04.11          | 0             | Juvenile Collectio | CR4513 .G717 2   | 004 / c.1  | Knight / written by Chris                                     |         |  |  |
|        | 30278001373592                                                              | 4/10               | 136432  | Not Charged    | 2006.12.13          | 0             | Juvenile Collectio | D25 .H59 2000 /  | c.1        | Battle /written by Richa                                      |         |  |  |
|        | 30278001415443                                                              | } 4/11             | 140143  | Not Charged    | 2008.02.20          | 1             | Juvenile Collectio | D522.7 .A33 200  | 1/c.1      | World War I / written by                                      |         |  |  |
|        | 30278001415369                                                              | 4/12               | 140135  | Not Charged    | 2007.10.16          | 6 0           | Juvenile Collectio | D743.7 .A23 200  | 4/c.1      | World War II / written by                                     |         |  |  |
| NOS    | 30278001363114                                                              | 4/0                | 135441  | Not Charged    | 2006.09.21          | 0             | Juvenile Collectio | D767.92 .T39 20  | D1 / c.1   | Air raidPearl Harbor! :                                       |         |  |  |

#### Item Charge History

#### Sample University

\_

#### Charges History (5+) -- Juvenile Collection : BL92.L35 2005 - E457.905.S76 2005

| Barco                                                       | BC Scan<br>de Seq No.                                                                                                    | Item-ID                                                                                                    | Item<br>Status                                                                                                | Item Status<br>Date                                                                                     | Charg<br>Hist.                                                                | es<br>Loccation                                                                                                    | Call_No                                                                                                    | Tüle                                                                                              |
|-------------------------------------------------------------|----------------------------------------------------------------------------------------------------|----------------------------------------------------------------------------------------------------|----------------------------------------------------------------------------------------------------|----------------------------------------------------------------------------------------------------|-------------------------------------------------------------------------------|----------------------------------------------------------------------------------------------------|----------------------------------------------------------------------------------------------------|---------------------------------------------------------------------------------------------------|
| 30278                                                       | 001234117 4/23                                                                                                    | 119736                                                                                                    | Not Charged                                                                                                   | 2006.11.20                                                                                              | ) 6                                                                           | Juvenile Collectio                                                                                                    | DS749.42.W8 C48 1998 / c                                                                                                    | :1 Empress of China, Wu Ze T                                                                      |
| Records in                                                  | File:                                                                                                    | 1                                                                                                    |                                                                                                    |                                                                                                    |                                                                               |                                                                                                    |                                                                                                    |                                                                                                   |
| BCErr<br>BCLen<br>DupBC<br>Inactive                         | <ul> <li>Barcode Error : s</li> <li>Barcode Length :</li> <li>Duplicate Barcode</li> <li>Inactive Barcode</li> </ul>                                                                             | canned barco<br>scanned bar<br>es : two or mo<br>barcode as i                                                    | de format er<br>code is grea<br>re identical i<br>recorded in tl                                              | rror (less thar<br>ter or less tha<br>tem barcodes<br>he Scanned I                                      | n 5 char<br>In avera<br>Is found<br>Input Fili                                | rs, contains embo<br>age length of otho<br>in the Scanned I<br>e is flagged as"i                                                           | edded space, other.)<br>er numbers in the Scanne<br>nput File.<br>nactive" in the Voyager DI                                                                                                    | d Input File.<br>B.                                                                               |
| LocDif<br>NoMatch<br>NOS<br>OSC<br>Range<br>SeqErr<br>TwoBC | <ul> <li>Location Difference</li> <li>No Matching Bard</li> <li>Not on Shelf: DE</li> <li>On Shelf but Cha</li> <li>Out of Range: cal</li> <li>Sequence Error:</li> <li>Two Barcodes:</li> </ul> | e: active sto<br>ode : barcodi<br>I Item Record<br>ged : scanne<br>I number for t<br>Call Number<br>Wo or more l | rage location<br>e in the Scar<br>in the scanr<br>d barcode m<br>he scanned<br>for the scanr<br>tems with ide | n for the DB It<br>ned shelf rang<br>natched an Inv<br>barcode falls<br>ned barcode i<br>entical barcod | em diffe<br>e does r<br>je does<br>ventory<br>outside<br>s out of<br>les foun | ers from that ass<br>not match with a<br>not have a corre<br>record but the Ite<br>of the establishe<br>sequence when<br>d in the Call Nur | gned to the current session<br>corresponding DB Item R<br>sponding barcode in the S<br>em's Status indicates it sh<br>d range for the group of b<br>compared with the DB Ca<br>nber range from the Voya | Lists those items<br>Charged <i>n</i> or more<br>times. This<br>example used 5 or<br>more charges |

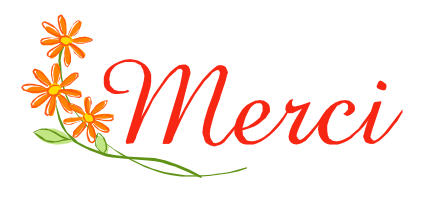

Special thanks to

#### Doug Frazier (Armstrong Atlantic State University)

for his extensive involvement in the workflow development of the Inventory Control reports.

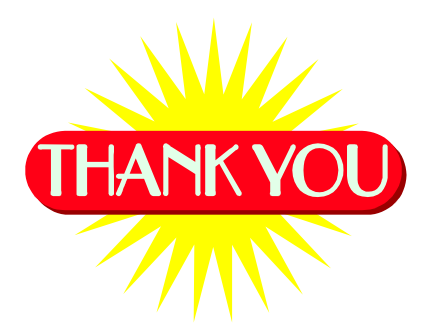